# cisco.

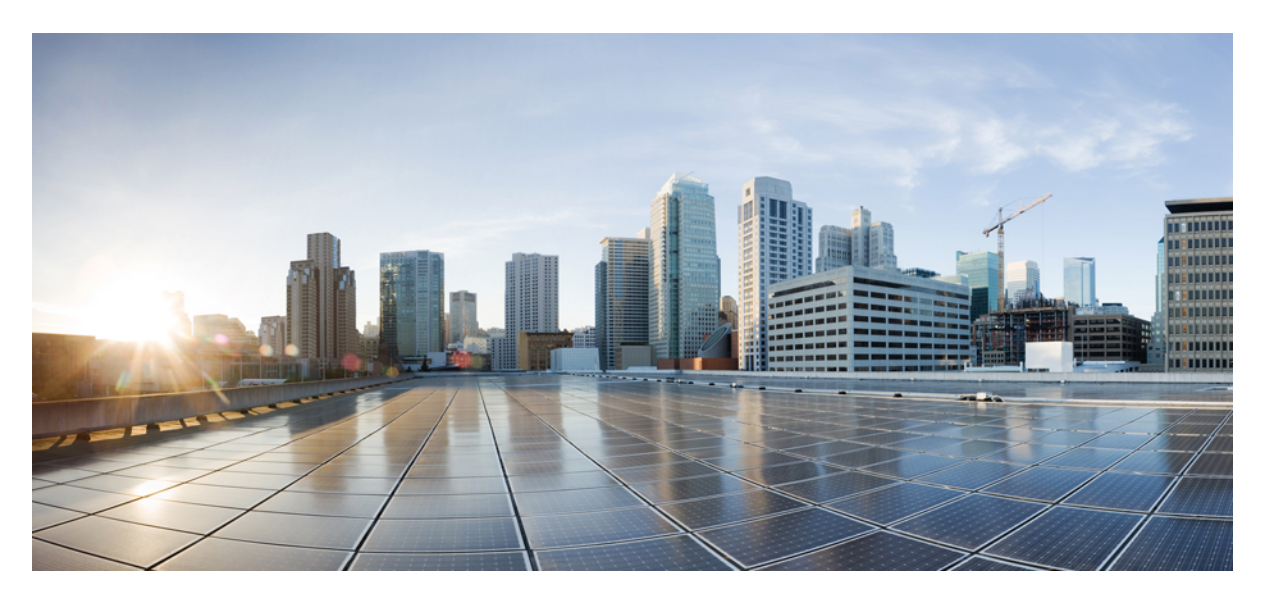

# **Cisco Crosswork Data Gateway 3.0.2 Installation and Configuration Guide for Cloud Applications**

First Published: 2021-12-21

## **Americas Headquarters**

Cisco Systems, Inc. 170 West Tasman Drive San Jose, CA 95134-1706 USA http://www.cisco.com Tel: 408 526-4000 800 553-NETS (6387) Fax: 408 527-0883 THE SPECIFICATIONS AND INFORMATION REGARDING THE PRODUCTS IN THIS MANUAL ARE SUBJECT TO CHANGE WITHOUT NOTICE. ALL STATEMENTS, INFORMATION, AND RECOMMENDATIONS IN THIS MANUAL ARE BELIEVED TO BE ACCURATE BUT ARE PRESENTED WITHOUT WARRANTY OF ANY KIND, EXPRESS OR IMPLIED. USERS MUST TAKE FULL RESPONSIBILITY FOR THEIR APPLICATION OF ANY PRODUCTS.

THE SOFTWARE LICENSE AND LIMITED WARRANTY FOR THE ACCOMPANYING PRODUCT ARE SET FORTH IN THE INFORMATION PACKET THAT SHIPPED WITH THE PRODUCT AND ARE INCORPORATED HEREIN BY THIS REFERENCE. IF YOU ARE UNABLE TO LOCATE THE SOFTWARE LICENSE OR LIMITED WARRANTY, CONTACT YOUR CISCO REPRESENTATIVE FOR A COPY.

The Cisco implementation of TCP header compression is an adaptation of a program developed by the University of California, Berkeley (UCB) as part of UCB's public domain version of the UNIX operating system. All rights reserved. Copyright © 1981, Regents of the University of California.

NOTWITHSTANDING ANY OTHER WARRANTY HEREIN, ALL DOCUMENT FILES AND SOFTWARE OF THESE SUPPLIERS ARE PROVIDED "AS IS" WITH ALL FAULTS. CISCO AND THE ABOVE-NAMED SUPPLIERS DISCLAIM ALL WARRANTIES, EXPRESSED OR IMPLIED, INCLUDING, WITHOUT LIMITATION, THOSE OF MERCHANTABILITY, FITNESS FOR A PARTICULAR PURPOSE AND NONINFRINGEMENT OR ARISING FROM A COURSE OF DEALING, USAGE, OR TRADE PRACTICE.

IN NO EVENT SHALL CISCO OR ITS SUPPLIERS BE LIABLE FOR ANY INDIRECT, SPECIAL, CONSEQUENTIAL, OR INCIDENTAL DAMAGES, INCLUDING, WITHOUT LIMITATION, LOST PROFITS OR LOSS OR DAMAGE TO DATA ARISING OUT OF THE USE OR INABILITY TO USE THIS MANUAL, EVEN IF CISCO OR ITS SUPPLIERS HAVE BEEN ADVISED OF THE POSSIBILITY OF SUCH DAMAGES.

Any Internet Protocol (IP) addresses and phone numbers used in this document are not intended to be actual addresses and phone numbers. Any examples, command display output, network topology diagrams, and other figures included in the document are shown for illustrative purposes only. Any use of actual IP addresses or phone numbers in illustrative content is unintentional and coincidental.

All printed copies and duplicate soft copies of this document are considered uncontrolled. See the current online version for the latest version.

Cisco has more than 200 offices worldwide. Addresses and phone numbers are listed on the Cisco website at www.cisco.com/go/offices.

The documentation set for this product strives to use bias-free language. For purposes of this documentation set, bias-free is defined as language that does not imply discrimination based on age, disability, gender, racial identity, ethnic identity, sexual orientation, socioeconomic status, and intersectionality. Exceptions may be present in the documentation due to language that is hardcoded in the user interfaces of the product software, language used based on standards documentation, or language that is used by a referenced third-party product.

Cisco and the Cisco logo are trademarks or registered trademarks of Cisco and/or its affiliates in the U.S. and other countries. To view a list of Cisco trademarks, go to this URL: https://www.cisco.com/c/en/us/about/legal/trademarks.html. Third-party trademarks mentioned are the property of their respective owners. The use of the word partner does not imply a partnership relationship between Cisco and any other company. (1721R)

© 2021 Cisco Systems, Inc. All rights reserved.

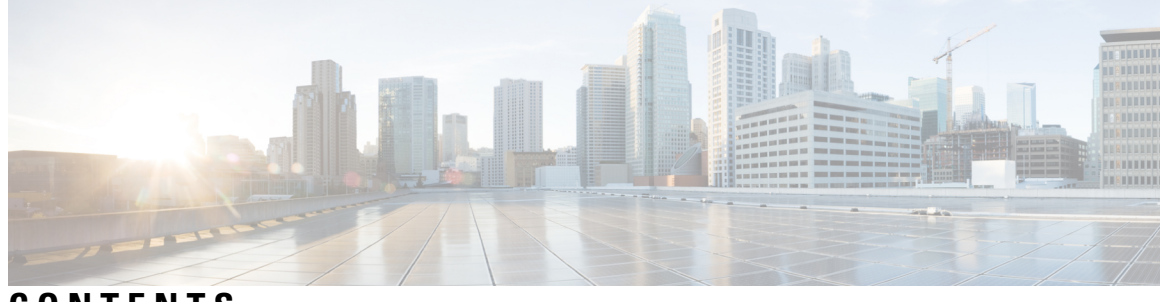

CONTENTS

| CHAPTER 1 | Overview 1                                                         |
|-----------|--------------------------------------------------------------------|
|           | Audience 1                                                         |
|           | Overview of Cisco Crosswork Data Gateway 1                         |
| CHAPTER 2 | Installation Requirements 3                                        |
|           | VM Requirements 3                                                  |
|           | Ports Used 5                                                       |
| CHAPTER 3 | Installation Tasks 7                                               |
|           | Install Cisco Crosswork Data Gateway 7                             |
|           | Cisco Crosswork Data Gateway Deployment Parameters and Scenarios 8 |
|           | Install Crosswork Data Gateway Using vCenter vSphere Client 16     |
|           | Install Crosswork Data Gateway Via OVF Tool 22                     |
|           | Install Crosswork Data Gateway on Cisco CSP 24                     |
|           | Generate Enrollment Package 32                                     |
|           | Export Enrollment Package <b>33</b>                                |
| CHAPTER 4 | Configure Crosswork Data Gateway VM 35                             |
|           | Use the Interactive Console <b>35</b>                              |
|           | Manage Crosswork Data Gateway Users 36                             |
|           | Supported User Roles <b>37</b>                                     |
|           | Change Password <b>39</b>                                          |
|           | View Current System Settings <b>39</b>                             |
|           | Change Current System Settings 40                                  |
|           | Configure NTP <b>41</b>                                            |
|           | Configure DNS 42                                                   |
|           |                                                                    |

Configure Control Proxy 42 Configure Static Routes 42 Add Static Routes 42 Delete Static Routes 43 Configure Syslog 43 Create New SSH Keys 44 Import Certificate 44 Configure vNIC2 MTU 44 Configure Timezone of the Crosswork Data Gateway VM 45 Configure Password Requirements 46 Configure Simultaneous Login Limits 47 Configure Idle Timeout 48 Configure Remote Auditd Server 48 View Crosswork Data Gateway Vitals 48 Troubleshooting Crosswork Data Gateway VM 51 Run Diagnostic Commands 51 Ping a Host 52 Traceroute to a Host 52 Command Options to Troubleshoot 53 Download tcpdump 53 Run show-tech 54 Shutdown the Crosswork Data Gateway VM 54 Export auditd Logs 54 Remove Rotated Log Files 54 Enable TAC Shell Access 55 Audit TAC Shell Events 56

## CHAPTER 5 Delete the Virtual Machine 57

Delete VM using vSphere UI 57 Delete Crosswork Data Gateway Service from Cisco CSP 57

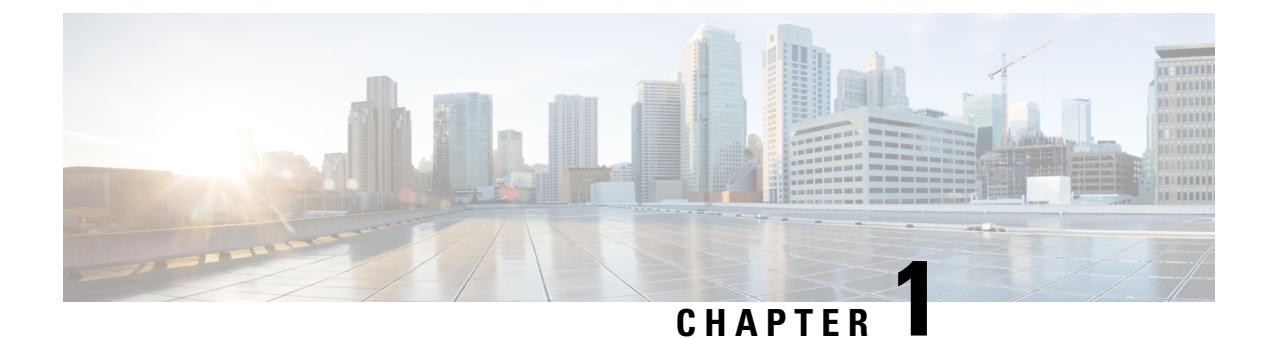

# **Overview**

This section contains the following topics:

- Audience, on page 1
- Overview of Cisco Crosswork Data Gateway, on page 1

# Audience

This guide is for experienced network administrators who want to deploy Cisco Crosswork Data Gateway for Crosswork Cloud in their network. Users of this guide should have a valid login for the Cisco Cloud environment. This guide assumes that you are familiar with the following topics:

- Deploying OVF templates using VMware vCenter or OVF Tool.
- Deploying QCOW2 images on Cisco Cloud Services Platform (CSP).
- Network monitoring and troubleshooting.
- Familiarity with the different operating systems used on devices that form your network, such as Cisco IOS-XR, IOS-XE, and NX-OS.

# **Overview of Cisco Crosswork Data Gateway**

Cisco Crosswork Data Gateway enables collection of data from the monitored devices and forwards the collected data to the Cisco Crosswork Cloud applications. These applications can use the data for further analysis and if required, alert an administrator for further action.

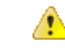

Attention This guide explains how to install and configure Cisco Crosswork Data Gateway for Cloud deployment.

For details on Crosswork Data Gateway installation for Crosswork On Premise deployment, refer to the Cisco Crosswork Infrastructure 4.1 and Applications Installation Guide.

Crosswork Data Gateway has been validated in conjunction with the following Crosswork Cloud applications:

- Cisco Crosswork Trust Insights
- Cisco Crosswork Traffic Analysis

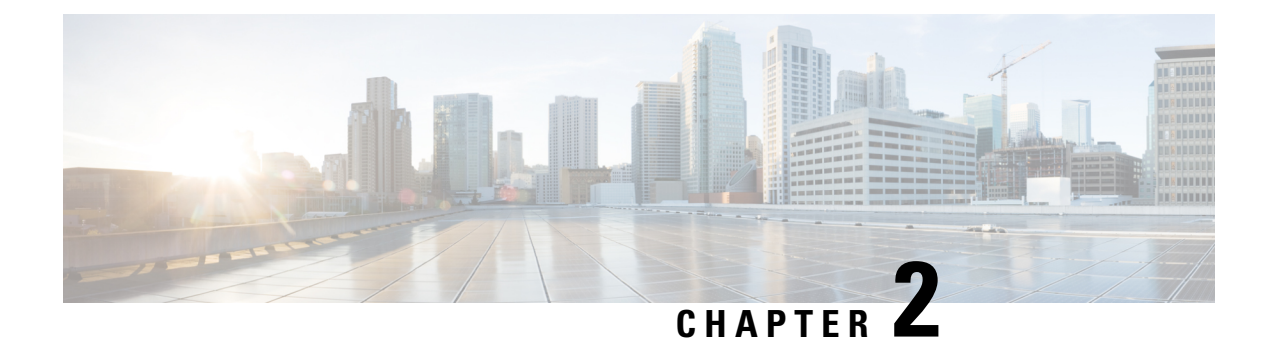

# **Installation Requirements**

You can deploy Crosswork Data Gateway either on VMware or on Cisco Cloud Services Platform (Cisco CSP) hosts. This section provides information about the general guidelines and minimum requirements for installing Crosswork Data Gateway on either platform.

This section contains the following topics:

- VM Requirements, on page 3
- Ports Used, on page 5

# **VM Requirements**

The requirements are same for both VMware and Cisco CSP, unless stated otherwise.

| Table | 1: Cisco | Crosswork Da | ata Gateway | VM Red | quirements |
|-------|----------|--------------|-------------|--------|------------|
|-------|----------|--------------|-------------|--------|------------|

| Requirement | Description                                                                                                    |
|-------------|----------------------------------------------------------------------------------------------------|
| Data Center | VMware                                                                                                    |
|             | • VMWare vCenter 7.0, ESXi 7.0 installed on the hosts                                                                                                    |
|             | • VMware vCenter Server 6.7 (Update 3g or later), ESXi 6.7 Update 1 installed on hosts                                                                                  |
|             | Cisco CSP                                                                                                    |
|             | Cisco CSP 2.8.0.276 or later                                                                                                    |
|             | Allowed_hardware_list = ['CSP-2100', 'CSP-2100-UCSD', 'CSP-2100-X1', 'CSP-2100-X2', 'CSP-5200', 'CSP-5216', 'CSP-5228', 'CSP-5400', 'CSP-5436', 'CSP-5444', 'CSP-5456'] |
| Memory      | 32 GB                                                                                                    |
| Disk space  | 74 GB                                                                                                    |
| vCPU        | 8                                                                                                    |

I

| Requirement  | Description                                                                                                    | Description                                                                                                    |                                                  |                           |  |  |  |
|--------------|----------------------------------------------------------------------------------------------------|----------------------------------------------------------------------------------------------------|--------------------------------------------------|---------------------------|--|--|--|
| Interfaces   | Minimum: 1                                                                                                    |                                                                                                    |                                                  |                           |  |  |  |
|              | Maximum: 3                                                                                                    | Maximum: 3                                                                                                    |                                                  |                           |  |  |  |
|              | Crosswork Data Gat<br>per the combinations                                                                                                    | Crosswork Data Gateway can be deployed with either one, two or three interfaces as per the combinations below: |                                                  |                           |  |  |  |
|              | No. of NICs                                                                                                    | vNIC0                                                                                                    | vNIC1                                            | vNIC2                     |  |  |  |
|              | 1                                                                                                    | Management     Traffic                                                                                         |                                                  | _                         |  |  |  |
|              |                                                                                                    | • Control/Data<br>Traffic                                                                                      |                                                  |                           |  |  |  |
|              |                                                                                                    | • Device Access<br>Traffic                                                                                     |                                                  |                           |  |  |  |
|              | 2                                                                                                    | Management     Traffic                                                                                         | Control/Data     Traffic                         | _                         |  |  |  |
|              |                                                                                                    |                                                                                                    | • Device Access<br>Traffic                       |                           |  |  |  |
|              | 3                                                                                                    | • Management<br>Traffic                                                                                        | • Control/Data<br>Traffic                        | Device Access     Traffic |  |  |  |
|              | Management traffic: for accessing the Interactive Console and troubleshooting the Crosswork Data Gateway VM.                                                                                                    |                                                                                                    |                                                  |                           |  |  |  |
|              | • Control/Data traffic: for data and configuration transfer between Crosswork Data Gateway and Crosswork applications and other external data destinations.                                                                                                    |                                                                                                    |                                                  |                           |  |  |  |
|              | • Device access traffic: for device management and telemetry data.                                                                                                    |                                                                                                    |                                                  |                           |  |  |  |
| IP Addresses | One, two or three IPv4/IPv6 addresses based on the number of interfaces you choose to use.                                                                                                    |                                                                                                    |                                                  |                           |  |  |  |
|              | <b>Note</b> Crosswork does not support dual stack configurations. Therefore, Al addresses for the environment must be either IPv4 or IPv6.                                                                                                    |                                                                                                    |                                                  |                           |  |  |  |
| NTP Servers  | The IPv4/IPv6 addresses or host names of the NTP servers you plan to use. If you want to enter multiple NTP servers, separate them with spaces. These should be same NTP servers you use to synchronize devices, clients, and servers across you network. Confirm that the NTP IP address or host name is reachable on the network or installation will fail. |                                                                                                    |                                                  |                           |  |  |  |
|              | The Cisco Crosswork Data Gateway host and virtual machine must be synchronized to an NTP server or the enrollment with Crosswork Cloud may not go through.                                                                                                    |                                                                                                    |                                                  |                           |  |  |  |
| DNS Servers  | The IPv4/IPv6 addre<br>DNS servers you use                                                                                                    | esses of the DNS server<br>to resolve host name                                                                | rs you plan to use. The<br>s across your networl | ese should be the same    |  |  |  |

| Requirement | Description                                                                      |
|-------------|----------------------------------------------------------------------------------|
| DNS Search  | The search domain you want to use with the DNS servers (for example, cisco.com). |
| Domain      | You can only have one search domain.                                             |

V

**Note** The Cisco Crosswork Data Gateway application is bundled with Ubuntu Server 20.04.2. Cisco will provide updates as need to address security and other fixes.

In Cloud deployments, Cisco Crosswork Data Gateway must connect to the Internet via TLS, and a proxy server may be required. If there is a proxy server in the network, it needs to be configured either during the installation process or from the Interactive Console of the Crosswork Data Gateway VM after installation. See:

- Configure Control Proxy, on page 42
- View Crosswork Data Gateway Vitals

# **Ports Used**

The following table shows the minimum set of ports needed for Cisco Crosswork Data Gateway to operate correctly.

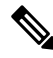

**Note** This is only to enable the base Cisco Crosswork Data Gateway functionality. Additional ports may be used depending on the application that is running in the Cisco Crosswork Data Gateway.

Note The SCP port can be configured.

#### Table 2: Ports to be opened for Management Traffic

| Port | Protocol | Used for             | Direction |
|------|----------|----------------------|-----------|
| 22   | ТСР      | SSH server           | Inbound   |
| 22   | ТСР      | SCP client           | Outbound  |
| 123  | UDP      | NTP Client           | Outbound  |
| 53   | UDP      | DNS Client           | Outbound  |
| 443  | ТСР      | Crosswork Controller | Outbound  |

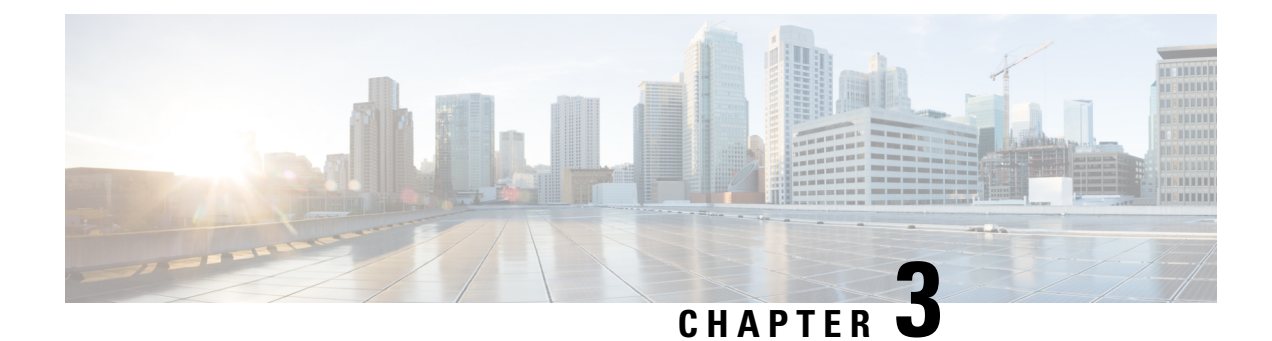

# **Installation Tasks**

This section contains the following topics:

- Install Cisco Crosswork Data Gateway, on page 7
- Cisco Crosswork Data Gateway Deployment Parameters and Scenarios, on page 8
- Install Crosswork Data Gateway Using vCenter vSphere Client, on page 16
- Install Crosswork Data Gateway Via OVF Tool, on page 22
- Install Crosswork Data Gateway on Cisco CSP, on page 24
- Generate Enrollment Package, on page 32
- Export Enrollment Package, on page 33

# Install Cisco Crosswork Data Gateway

Cisco Crosswork Data Gateway is initially deployed as a VM called Base VM (containing only enough software to register itself with Crosswork Cloud). Crosswork Cloud orchestrates the collection from the distributed Cisco Crosswork Data Gateway VMs.

Based on the size of your network, you can deploy more than one Cisco Crosswork Data Gateway.

### Cisco Crosswork Data Gateway Deployment and Set Up Workflow

To deploy and set up Cisco Crosswork Data Gateway for use with Crosswork Cloud, follows these steps:

- 1. Plan your installation. Refer to the topic Cisco Crosswork Data Gateway Deployment Parameters and Scenarios, on page 8 for information on deployment parameters and possible deployment scenarios.
- 2. Install Cisco Crosswork Data Gateway on your preferred platform:

| VMware    | Install Crosswork Data Gateway Using vCenter vSphere Client, on page 16 |  |
|-----------|-------------------------------------------------------------------------|--|
|           | Install Crosswork Data Gateway Via OVF Tool, on page 22                 |  |
| Cisco CSP | Install Crosswork Data Gateway on Cisco CSP, on page 24                 |  |

3. Enroll Cisco Crosswork Data Gateway with Crosswork Cloud.

**Note** For procedure to enroll Cisco Crosswork Data Gateway with Crosswork Cloud applications, refer to the Section: Add Cisco Crosswork Data Gateway Information in *Cisco Crosswork Cloud User Guide*.

- Generate Enrollment Package, on page 32
- Export Enrollment Package, on page 33

# Cisco Crosswork Data Gateway Deployment Parameters and Scenarios

Before you begin installing the Crosswork Data Gateway, go through this section to read about the deployment parameters and possible deployment scenarios.

Crosswork Data Gateway supports either IPv4 or IPv6 for all interfaces. Crosswork Cloud does not support dual stack configurations. Therefore, plan ALL addresses for the environment as either IPv4 or IPv6.

#### **User Accounts**

During installation, Cisco Crosswork Data Gateway creates three default user accounts:

- Cisco Crosswork Data Gateway administrator, with the username, **dg-admin** and the password set during installation. The administrator uses this ID to log in and troubleshoot Cisco Crosswork Data Gateway.
- Cisco Crosswork Data Gateway operator, with the username, **dg-oper** and the password set during installation. This is a read-only user and has permissions to perform all 'read' operations and limited 'action' commands.
- A **dg-tac** user account that is used to enable Cisco to assist you in troubleshooting issues with the Crosswork Data Gateway. (Enable TAC Shell Access, on page 55). The temporary password for this account is created when you enable troubleshooting access.

To know what operations an admin and operator can perform, see Section Supported User Roles, on page 37.

The **dg-admin** and **dg-oper** user accounts are reserved usernames and cannot be changed. You can change the password from the console for both the accounts. See Change Password, on page 39. In case of lost or forgotten passwords, you have to create a new VM, destroy the current VM, and re-enroll the new VM on Crosswork Cloud.

#### **Installation Parameters and Scenarios**

In the following table:

\* Denotes the mandatory parameters. Other parameters are optional. You can choose them based on deployment scenario you require. We have explained deployment scenarios wherever applicable in the Additional Information column.

<sup>\*</sup> Denotes parameters that you can enter during install or address later using additional procedures.

| Name             | Parameter   | Description                                                                                                    | Additional Information                                                                                                    |  |  |  |
|------------------|-------------|----------------------------------------------------------------------------------------------------|----------------------------------------------------------------------------------------------------|--|--|--|
| Host Information |             |                                                                                                    |                                                                                                    |  |  |  |
| Hostname*        | Hostname    | Name of the Cisco<br>Crosswork Data Gateway<br>VM specified as a fully<br>qualified domain name<br>(FQDN).                                                                                                    |                                                                                                    |  |  |  |
|                  |             | Note In larger<br>systems you<br>are likely to<br>have more than<br>one Cisco<br>Crosswork<br>Data Gateway<br>VM. The<br>hostname<br>must,<br>therefore, be<br>unique and<br>created in a<br>way that<br>makes<br>identifying a<br>specific VM<br>easy. |                                                                                                    |  |  |  |
| Description*     | Description | A detailed description of<br>the Cisco Crosswork Data<br>Gateway.                                                                                                    |                                                                                                    |  |  |  |
| Label            | Label       | Label used by Cisco<br>Crosswork Cloud to<br>categorize and group<br>multiple Cisco Crosswork<br>Data Gateways.                                                                                                    |                                                                                                    |  |  |  |
| Deployment       | Deployment  | Parameter that conveys<br>the controller type.<br>Specify the value as cloud<br>for Cloud deployment.                                                                                                    | This paramter is<br>pre-defined for CSP<br>installation. You will need<br>to specify this parameter<br>only in case of VMware<br>or OVF tool installation. |  |  |  |

#### Table 3: Cisco Crosswork Data Gateway Deployment Parameters and Scenarios

| Name                                   | Parameter      | Description                                                                                                    | Additional Information                                                                                                    |
|----------------------------------------|----------------|----------------------------------------------------------------------------------------------------|----------------------------------------------------------------------------------------------------|
| Active vNICs*                          | ActiveVnics    | Number of vNICs to use for sending traffic.                                                                                                    | You can choose to use<br>either 1, 2 or 3 interfaces<br>as per your network<br>requirements.                                                                                            |
|                                        |                |                                                                                                    | For information on how<br>you can route traffic, see<br><i>Interfaces</i> in the VM<br>Requirements, on page 3<br>table.                                                                |
| AllowRFC8190<br>*                      | AllowRFC8190   | Automatically allow<br>addresses in an RFC 8190<br>range. Options are yes, no<br>or ask, where the initial<br>configuration script<br>prompts for confirmation.<br>The default value is yes. |                                                                                                    |
| Private Key URI                        | DGCertKey      | URI to private key file for<br>session key signing. You<br>can retrieve this using<br>SCP<br>(user@host:path/to/file).                                                                       | Crosswork Cloud uses<br>self-signed certificates for<br>handshake with Cisco<br>Crosswork Data Gateway.<br>These certificates are<br>generated at installation                          |
| Certificate File URI                   | DGCertChain    | URI to PEM formatted<br>signing certificate chain<br>for this VM. You can<br>retrieve this using SCP<br>(user@host:path/to/file).                                                            | However, if you want to<br>use third-party or your<br>own certificate files enter<br>these three parameters.                                                                            |
| Certificate File and Key<br>Passphrase | DGCertChainPwd | SCP user passphrase to<br>retrieve the Cisco<br>Crosswork Data Gateway<br>PEM formatted certificate<br>file and private key.                                                                 | Certificate chains override<br>any preset or generated<br>certificates in the Cisco<br>Crosswork Data Gateway<br>VM and are given as an<br>SCP URI<br>(user:host:/path/to/file).        |
|                                        |                |                                                                                                    | Note The host with<br>the URI files<br>must be<br>reachable on<br>the network<br>(from the<br>vNIC0<br>interface via<br>SCP) and files<br>must be<br>present at the<br>time of install. |

| Name                                                                                                    | Parameter                                                                                                    | Description                                                                                                    | Additional Information                                                                                                    |
|----------------------------------------------------------------------------------------------------|----------------------------------------------------------------------------------------------------|----------------------------------------------------------------------------------------------------|----------------------------------------------------------------------------------------------------|
| Data Disk Size                                                                                                    | DGAppdataDisk                                                                                                    | Size in GB of a second<br>data disk. The default size<br>is 20GB.                                                                                                    |                                                                                                    |
| Passphrases                                                                                                    | 1                                                                                                    |                                                                                                    |                                                                                                    |
| dg-admin Passphrase*                                                                                                    | dg-adminPassword                                                                                                    | The password you have<br>chosen for the dg-admin<br>user.                                                                                                    |                                                                                                    |
|                                                                                                    |                                                                                                    | Password must be 8-64 characters.                                                                                                    |                                                                                                    |
| dg-oper Passphrase*                                                                                                    | dg-operPassword                                                                                                    | The password you have<br>chosen for the dg-oper<br>user.                                                                                                    |                                                                                                    |
|                                                                                                    |                                                                                                    | Password must be 8-64 characters.                                                                                                    |                                                                                                    |
| Note You must selec                                                                                                    | t either an IPv4 or IPv6 add                                                                                                    | iress. Selecting None in bot                                                                                                    |                                                                                                    |
| Note You must selec<br>field and vNIC                                                                                                    | t either an IPv4 or IPv6 add<br><b>x IPv6 Method</b> field will r<br>NIC0. vNIC1 and vNIC2 ba                                                                                                    | esult in a non-functional dep                                                                                                    | aces you choose to use)                                                                                                    |
| Note You must selec<br>field and vNIC<br>vNICx IPv4 Address (vl<br>vNICx IPv4 Method <sup>*</sup>                                                                                                    | t either an IPv4 or IPv6 add<br><b>x IPv6 Method</b> field will r<br>NIC0, vNIC1 and vNIC2 ba                                                                                                    | ased on the number of interf                                                                                                    | àces you choose to use)                                                                                                    |
| Note         You must selec<br>field and vNIC           vNICx IPv4 Address (vl<br>vNICx IPv4 Method*           For example, the<br>parameter name for<br>vNIC0 is vNIC0 IPv4                                                                                                    | t either an IPv4 or IPv6 add<br><b>x IPv6 Method</b> field will r<br>NIC0, vNIC1 and vNIC2 ba<br>VnicxIPv4Method<br>For example, the<br>parameter name for<br>vNIC0 is                                                      | Itess. Selecting None in both<br>esult in a non-functional dep<br>ased on the number of interf<br>None orStatic<br>The default value for<br>Method is None.                                                                                                    | àces you choose to use)<br>If you have selected<br><b>Method</b> as <b>Static</b> , enter<br>information in <b>Address</b> ,<br><b>Netmask</b> , <b>Skip Gateway</b> ,                               |
| Note         You must selec<br>field and vNIC           vNICx IPv4 Address (vI           vNICx IPv4 Method*           For example, the<br>parameter name for<br>vNIC0 is vNIC0 IPv4           Method.                                                                                                    | t either an IPv4 or IPv6 add<br>x IPv6 Method field will r<br>NIC0, vNIC1 and vNIC2 ba<br>VnicxIPv4Method<br>For example, the<br>parameter name for<br>vNIC0 is<br>Vnic0IPv4Method.                                         | Iress. Selecting None in both         esult in a non-functional dep         ased on the number of interf         None orStatic         The default value for         Method is None.         To use IPv4 address,         select Method as Static         and select the vNICx         IPv6 Method as None.                                                                                                    | àces you choose to use)<br>If you have selected<br><b>Method</b> as <b>Static</b> , enter<br>information in <b>Address</b> ,<br><b>Netmask</b> , <b>Skip Gateway</b> ,<br>and <b>Gateway</b> fields. |
| NoteYou must selec<br>field and vNICvNICx IPv4 Address (vIvNICx IPv4 Method*For example, the<br>parameter name for<br>vNIC0 is vNIC0 IPv4<br>Method.vNICx IPv4 Address                                                                                                    | t either an IPv4 or IPv6 add<br>x IPv6 Method field will r<br>NIC0, vNIC1 and vNIC2 ba<br>VnicxIPv4Method<br>For example, the<br>parameter name for<br>vNIC0 is<br>Vnic0IPv4Method.                                         | <ul> <li>In solution of the number of interface.</li> <li>In section of the number of interface of the number of interface of the number of interface of the number of interface.</li> <li>In the number of the number of interface of the number of the number of interface.</li> <li>In the number of the number of interface of the number of interface.</li> <li>In the number of the number of interface.</li> <li>In the number of the number of interface of the number of interface.</li> </ul> | aces you choose to use)<br>If you have selected<br><b>Method</b> as <b>Static</b> , enter<br>information in <b>Address</b> ,<br><b>Netmask</b> , <b>Skip Gateway</b> ,<br>and <b>Gateway</b> fields. |
| NoteYou must selec<br>field and vNICvNICx IPv4 Address (vllvNICx IPv4 Method*For example, the<br>parameter name for<br>vNIC0 is vNIC0 IPv4<br>Method.vNICx IPv4 AddressvNICx IPv4 AddressvNICx IPv4 Netmask                                                                                                    | t either an IPv4 or IPv6 add<br>x IPv6 Method field will r<br>NIC0, vNIC1 and vNIC2 ba<br>VnicxIPv4Method<br>For example, the<br>parameter name for<br>vNIC0 is<br>Vnic0IPv4Method.<br>VnicxIPv4Address<br>VnicxIPv4Address | <ul> <li>Iress. Selecting None in both esult in a non-functional department of interface</li> <li>None orStatic</li> <li>The default value for Method is None.</li> <li>To use IPv4 address, select Method as Static and select the vNICx IPv6 Method as None.</li> <li>IPv4 address of the vNICx interface.</li> <li>IPv4 netmask of the vNICx interface in dotted quad format.</li> </ul>                                                                                                    | aces you choose to use)<br>If you have selected<br><b>Method</b> as <b>Static</b> , enter<br>information in <b>Address</b> ,<br><b>Netmask</b> , <b>Skip Gateway</b> ,<br>and <b>Gateway</b> fields. |
| Note       You must selec field and vNIC         vNICx IPv4 Address (vl         vNICx IPv4 Method*         For example, the parameter name for vNIC0 is vNIC0 IPv4 Method.         vNICx IPv4 Address         vNICx IPv4 Address         vNICx IPv4 Address         vNICx IPv4 Netmask         vNICx IPv4 Skip | t either an IPv4 or IPv6 add<br>x IPv6 Method field will r<br>NIC0, vNIC1 and vNIC2 ba<br>VnicxIPv4Method<br>For example, the<br>parameter name for<br>vNIC0 is<br>Vnic0IPv4Method.<br>VnicxIPv4Address<br>VnicxIPv4Address | <ul> <li>Iress. Selecting None in both esult in a non-functional department of interface</li> <li>None orStatic</li> <li>The default value for Method is None.</li> <li>To use IPv4 address, select Method as Static and select the vNICx IPv6 Method as None.</li> <li>IPv4 address of the vNICx interface.</li> <li>IPv4 netmask of the vNICx interface in dotted quad format.</li> <li>Options are yes or no.</li> </ul>                                                                             | aces you choose to use)<br>If you have selected<br><b>Method</b> as <b>Static</b> , enter<br>information in <b>Address</b> ,<br><b>Netmask</b> , <b>Skip Gateway</b> ,<br>and <b>Gateway</b> fields. |
| NoteYou must selec<br>field and vNICvNICx IPv4 Address (vIvNICx IPv4 Method*For example, the<br>parameter name for<br>vNIC0 is vNIC0 IPv4<br>Method.vNICx IPv4 AddressvNICx IPv4 AddressvNICx IPv4 NetmaskvNICx IPv4 Skip<br>Gateway                                                                           | t either an IPv4 or IPv6 add<br>x IPv6 Method field will r<br>NIC0, vNIC1 and vNIC2 ba<br>VnicxIPv4Method<br>For example, the<br>parameter name for<br>vNIC0 is<br>Vnic0IPv4Method.<br>VnicxIPv4Address<br>VnicxIPv4Address | <ul> <li>IPv4 address of the vNICx interface.</li> <li>IPv4 address of the vNICx interface.</li> <li>IPv4 netmask of the vNICx interface in dotted quad format.</li> <li>Options are yes or no.</li> <li>Selecting yes skips configuring a gateway.</li> </ul>                                                                                                    | àces you choose to use)<br>If you have selected<br><b>Method</b> as <b>Static</b> , enter<br>information in <b>Address</b> ,<br><b>Netmask</b> , <b>Skip Gateway</b> ,<br>and <b>Gateway</b> fields. |

I

| Name                                                                                               | Parameter                                                                         | Description                                                                                                    | Additional Information                                                                                                    |
|----------------------------------------------------------------------------------------------------|-----------------------------------------------------------------------------------|----------------------------------------------------------------------------------------------------|----------------------------------------------------------------------------------------------------|
| vNICx IPv6 Method <sup>*</sup><br>For example, the<br>parameter for vNIC0 is<br>vNIC0 IPv6 Method. | VnicxIPv6Method<br>For example, the<br>parameter for vNICO is<br>Vnic0IPv6Method. | None orStatic<br>The default value for<br>Method is None.<br>To use IPv6 address,<br>select Method as Static<br>and select the vNICx<br>IPv4 Method as None. | If you choose to use IPv6<br>address, enter information<br>in <b>Address</b> , <b>Netmask</b> ,<br><b>Skip Gateway</b> , and<br><b>Gateway</b> fields. |
| vNICx IPv6 Address                                                                                 | VnicxIPv6Address                                                                  | IPv6 address of the vNICx interface.                                                                                                    |                                                                                                    |
| vNICx IPv6 Netmask                                                                                 | VnicxIPv6Netmask                                                                  | IPv6 prefix of the vNICx interface.                                                                                                    |                                                                                                    |
| vNICx IPv6 Skip<br>Gateway                                                                         | VnicxIPv6SkipGateway                                                              | Options are yes or no.<br>Selecting yes skips<br>configuring a gateway.                                                                                      |                                                                                                    |
| vNICx IPv6 Gateway                                                                                 | VnicxIPv6Gateway                                                                  | IPv6 address of the vNICx gateway.                                                                                                    |                                                                                                    |
| DNS Servers                                                                                        |                                                                                   |                                                                                                    |                                                                                                    |
| DNS Address*                                                                                       | DNS                                                                               | Space-delimited list of<br>IPv4/IPv6 addresses of<br>the DNS server accessible<br>from the management<br>interface.                                          |                                                                                                    |
| DNS Search Domain <sup>*</sup>                                                                     | Domain                                                                            | DNS search domain                                                                                                    |                                                                                                    |
| DNS Security Extensions<br>*                                                                       | DNSSEC                                                                            | Options are False, True,<br>Allow-Downgrade. Select<br>True to use DNS security<br>extensions. By default,<br>this parameter is False.                       |                                                                                                    |
| DNS over TLS <sup>*</sup>                                                                          | DNSTLS                                                                            | Options are False, True,<br>and Opportunistic. Select<br>True to use DNS over<br>TLS. By default, this<br>parameter is False.                                |                                                                                                    |
| Multicast DNS <sup>*</sup>                                                                         | mDNS                                                                              | Options are False, True<br>and Resolve. Select True<br>to use multicast DNS. By<br>default, this parameter is<br>False.                                      |                                                                                                    |

| Name                                                 | Parameter     | Description                                                                                                    | Additional Information                                                                                                    |
|------------------------------------------------------|---------------|----------------------------------------------------------------------------------------------------|----------------------------------------------------------------------------------------------------|
| Link-Local Multicast<br>Name Resolution <sup>*</sup> | LLMNR         | Options are False, True,<br>Opportunistic and<br>Resolve. Select True to<br>use link-local multicast<br>name resolution. By<br>default, this parameter is<br>False. |                                                                                                    |
| NTPv4 Servers                                        |               |                                                                                                    |                                                                                                    |
| NTPv4 Servers*                                       | NTP           | NTPv4 server list. Enter<br>space-delimited list of<br>IPv4/IPv6 addresses or<br>hostnames of the NTPv4<br>servers accessible from<br>the management interface.     | You must enter a value<br>here, such as pool.ntp.org.<br>NTP server is critical for<br>time synchronization<br>between Cisco Crosswork<br>Data Gateway, Crosswork<br>Cloud, and devices. Using<br>a non-functional or<br>dummy address may<br>cause issues when<br>Crosswork Cloud and<br>Cisco Crosswork Data<br>Gateway try to<br>communicate with each<br>other. If you are not using<br>an NTP server, ensure that<br>time gap between Cisco<br>Crosswork Data Gateway<br>and Crosswork Cloud is<br>not more than 24 hours.<br>Else, Cisco Crosswork<br>Data Gateway will fail to<br>connect. |
| Use NTPv4<br>Authentication                          | NTPAuth       | Select Yes to use NTPv4<br>authentication. The<br>default value is No.                                                                                              |                                                                                                    |
| NTPv4 Keys                                           | NTPKey        | Key IDs to map to the<br>server list. Enter<br>space-delimited list of<br>Key IDs.                                                                                  |                                                                                                    |
| NTPv4 Key File URI                                   | NTPKeyFile    | SCP URI to the chrony key file.                                                                                                    |                                                                                                    |
| NTPv4 Key File<br>Passphrase                         | NTPKeyFilePwd | Password of SCP URI to the chrony key file.                                                                                                    |                                                                                                    |
| Remote Syslog Servers                                |               |                                                                                                    |                                                                                                    |

| Name                                     | Parameter          | Description                                                                                                    | Additional Information                                                                                                    |
|------------------------------------------|--------------------|----------------------------------------------------------------------------------------------------|----------------------------------------------------------------------------------------------------|
| Use Remote Syslog<br>Server <sup>*</sup> | UseRemoteSyslog    | Select Yes to send syslog<br>messages to a remote host.<br>The default value is No.                                                           | Configuring an external<br>syslog server sends<br>service events to the                                                                         |
| Syslog Server Address                    | SyslogAddress      | IPv4 or IPv6 address of a syslog server accessible from the management interface.                                                             | external syslog server.<br>Otherwise, they are<br>logged only to the Cisco<br>Crosswork Data Gateway<br>VM.                                     |
|                                          |                    | Note If you are<br>using an IPv6<br>address,<br>surround it<br>with square<br>brackets<br>([1::1]).                                           | If you want to use an<br>external syslog server,<br>you must specify these<br>seven settings.<br>Note The host with<br>the URI files<br>must be |
| Syslog Server Port                       | SyslogPort         | Port number of the<br>optional syslog server.<br>The port value can range<br>between 1 and 65535. By<br>default, this value is set to<br>514. | reachable on<br>the network<br>(from vNIC0<br>interface via<br>SCP) and files<br>must be<br>present at the                                      |
| Syslog Server Protocol                   | SyslogProtocol     | Use UDP or TCP when<br>sending syslog. Default<br>value is UDP.                                                                               | time of install.                                                                                                    |
| Use Syslog over TLS?                     | SyslogTLS          | Select Yes to use TLS to<br>encrypt syslog traffic. By<br>default, this parameter is<br>set to No.                                            |                                                                                                    |
| Syslog TLS Peer Name                     | SyslogPeerName     | The syslog server<br>hostname exactly as<br>entered in the server<br>certificate<br>SubjectAltName or<br>subject common name.                 |                                                                                                    |
| Syslog Root Certificate<br>File URI      | SyslogCertChain    | URI to the PEM formatted root cert of syslog server retrieved using SCP.                                                                      |                                                                                                    |
| Syslog Certificate File<br>Passphrase    | SyslogCertChainPwd | Password of SCP user to retrieve Syslog certificate chain.                                                                                    |                                                                                                    |
| Remote Auditd Servers                    |                    | 1                                                                                                    | 1                                                                                                    |

| Name                                               | Parameter         | Description                                                                       | Additional Information                                                                          |
|----------------------------------------------------|-------------------|-----------------------------------------------------------------------------------|-------------------------------------------------------------------------------------------------|
| Use Remote Auditd<br>Server <sup>*</sup>           | UseRemoteAuditd   | Select Yes to send Auditd message to a remote host                                | Configure Crosswork<br>Data Gateway to send                                                     |
| Auditd Server Address                              | AuditdAddress     | Hostname, IPv4, or IPv6<br>address of an optional<br>Auditd server                | remote server.<br>Specify these three<br>settings to use an external                            |
| Auditd Server Port                                 | AuditdPort        | Port number of an optional Auditd server.                                         | Auditd server.                                                                                  |
| Controller and Proxy Se                            | ttings            |                                                                                   |                                                                                                 |
| Proxy Server URL                                   | ProxyURL          | URL of an optional management network proxy server.                               | In Cloud deployment,<br>Cisco Crosswork Data<br>Gateway must connect to<br>the Internet via TLS |
| Proxy Server Bypass List                           | ProxyBypass       | Comma separated list of<br>addresses and hostnames<br>that will not use the proxy | If you use a proxy server, specify these parameters.                                            |
| Authenticated Proxy<br>Username                    | ProxyUsername     | Username for<br>authenticated proxy<br>servers.                                   |                                                                                                 |
| Authenticated Proxy<br>Passphrase                  | ProxyPassphrase   | Passphrase for<br>authenticated proxy<br>servers.                                 |                                                                                                 |
| HTTPS Proxy SSL/TLS<br>Certificate File URI        | ProxyCertChain    | HTTPS proxy PEM<br>formatted SSL/TLS<br>certificate file retrieved<br>using SCP.  |                                                                                                 |
| HTTPS Proxy SSL/TLS<br>Certificate File Passphrase | ProxyCertChainPwd | Password of SCP user to retrieve proxy certificate chain.                         |                                                                                                 |
| Auto Enrollment Packag                             | e Transfer        | •                                                                                 | ·                                                                                               |

| Name                                                  | Parameter            | Description                                                                                        | Additional Information                                                                                                    |
|-------------------------------------------------------|----------------------|----------------------------------------------------------------------------------------------------|----------------------------------------------------------------------------------------------------|
| Enrollment Destination<br>Host and Path <sup>**</sup> | EnrollmentURI        | SCP host and path to<br>transfer the enrollment<br>package using SCP<br>(user@host:/path/to/file). | Cisco Crosswork Data<br>Gateway requires the<br>Enrollment package to<br>enroll with Crosswork                                                                                                    |
| Enrollment Passphrase**                               | EnrollmentPassphrase | SCP user passphrase to<br>transfer enrollment<br>package.                                          | these parameters during<br>the installation, the<br>enrollment package is<br>automatically transferred<br>to the local host once<br>Cisco Crosswork Data<br>Gateway boots up for the<br>first time.<br>If you do not specify these<br>parameters during<br>installation, then export<br>enrollment package<br>manually by following the<br>procedure Export<br>Enrollment Package, on<br>page 33. |

What do next: Proceed to installing the Cisco Crosswork Data Gateway VM.

# Install Crosswork Data Gateway Using vCenter vSphere Client

Follow these steps to install Crosswork Data Gateway using vCenter vSphere Client:

**Step 1** Refer to the *Crosswork Data Gateway 3.0.x Release notes* and download the recommended Crosswork Data Gateway image file from CCO (\*.ova).

**Note** When using the latest Mozilla Firefox version to download the .ova image, if the downloaded file has the extension as .dms, change the extension back to .ova before installation.

- **Warning** The default VMware vCenter deployment timeout is 15 minutes. If the time taken to complete the OVF template deployment exceeds 15 minutes, vCenter times out and you will have to start over again. To prevent this, we recommend that you plan what you will enter by reviewing the template before you start the deployment.
- **Step 2** Select the data center where you want to deploy the Crosswork Data Gateway VM.
- **Step 3** Connect to vCenter vSphere Client. Then select **Actions > Deploy OVF Template**.
- **Step 4** The VMware **Deploy OVF Template** wizard appears and highlights the first step, **1 Select template**.
  - a) Select **Local File** and then click **Browse** to navigate to the location where you downloaded the OVA image file and select it.

The filename is displayed in the window.

- Step 5 Click Next to go to 2 Select name and location, as shown in the following figure.
  - a) Enter a name for the Cisco Crosswork Data Gateway VM you are creating.

For larger systems it is likely that you will have more than one Cisco Crosswork Data Gateway VM. The Cisco Crosswork Data Gateway name should, therefore, be unique and created in a way that makes identifying a specific VM easy.

b) In the Select a location for the virtual machine list, choose the datacenter under which the Cisco Crosswork Data Gateway VM resides.

| <ul> <li>1 Select an OVF template</li> <li>2 Select a name and folder</li> </ul> | Select a name and folder<br>Specify a unique name and target location |      |      |
|----------------------------------------------------------------------------------|-----------------------------------------------------------------------|------|------|
| 3 Select a compute resource<br>4 Review details                                  | Virtual machine name: Crosswork Data Gateway 1                        |      | _    |
| 5 Select storage                                                                 |                                                                       |      |      |
| 6 Ready to complete                                                              | Select a location for the virtual machine.                            |      |      |
|                                                                                  | ✓ 	 rcdn5-spm-vc-01.cisco.com                                         |      |      |
|                                                                                  | > 🔄 Cisco-CX-Lab                                                      |      |      |
|                                                                                  | > 🔄 rcdn5-spm-dc-01                                                   |      |      |
|                                                                                  | > 🛄 rcdn5-spm-dc-02                                                   |      |      |
|                                                                                  | > 🛄 RTP                                                               |      |      |
|                                                                                  |                                                                       |      |      |
|                                                                                  |                                                                       |      |      |
|                                                                                  |                                                                       |      |      |
|                                                                                  |                                                                       |      |      |
|                                                                                  |                                                                       |      |      |
|                                                                                  |                                                                       |      |      |
|                                                                                  |                                                                       |      |      |
|                                                                                  |                                                                       |      |      |
|                                                                                  |                                                                       |      |      |
|                                                                                  |                                                                       |      |      |
|                                                                                  |                                                                       |      |      |
|                                                                                  |                                                                       |      |      |
|                                                                                  |                                                                       |      |      |
|                                                                                  | ſ                                                                     |      |      |
|                                                                                  | CANCEL                                                                | BACK | NEXT |

Deploy OVF Template

- Step 6 Click Next to go to 3 Select a compute resource. Choose the VM's host.
- Step 7 Click Next. The VMware vCenter Server validates the OVA. The network speed determines how long the validation takes. When the validation is complete, the wizard moves to 4 Review details. Review the OVA's information and then click Next.

Take a moment to review the OVF template you are deploying.

This information is gathered from the OVF and cannot be modified. The template reports disk requirements Note for an on-premise deployment. This can be ignored as you will select the correct disk configuration in the next step.

#### Step 8 Click Next to go to 5 accept license agreements. Review the End User License Agreement and click Accept.

Step 9 Click Next to go to 6 Select configuration, as shown in the following figure. Select Crosswork Cloud.

## Deploy OVF Template

| <ul> <li>3 Select a compute resource</li> <li>4 Review details</li> <li>5 License agreements</li> <li>6 Configuration</li> <li>7 Select storage</li> <li>8 Select networks</li> <li>9 Customize template</li> <li>10 Ready to complete</li> </ul>                                                                                       | 1-3 |
|----------------------------------------------------------------------------------------------------|-----|
| 5 License agreements       8 CPU; 32GB RAM         6 Configuration       O Crosswork On-Premise Standard       NICs; 74GB Disk         7 Select storage       8 Select networks       O Crosswork On-Premise Extended         9 Customize template       10 Ready to complete       Image: Select networks       Image: Select networks | 1-3 |
| 7 Select storage<br>8 Select networks<br>9 Customize template<br>10 Ready to complete                                                                                                    |     |
| 8 Select networks 9 Customize template 10 Ready to complete                                                                                                    |     |
| 9 Customize template<br>10 Ready to complete                                                                                                    |     |
| 10 Ready to complete                                                                                                    |     |
|                                                                                                    |     |
|                                                                                                    |     |
|                                                                                                    |     |
|                                                                                                    |     |
|                                                                                                    |     |
|                                                                                                    |     |
|                                                                                                    |     |
|                                                                                                    |     |
|                                                                                                    |     |
|                                                                                                    |     |
|                                                                                                    |     |
|                                                                                                    |     |
|                                                                                                    |     |
|                                                                                                    |     |
| 3 Items                                                                                                    |     |
|                                                                                                    |     |
| CANCEL BACK                                                                                                    |     |

- **Step 10** Click **Next** to go to **7 Select storage**, as shown in the following figure.
  - a) In the Select virtual disk format field,
    - For production environment, choose Thick provision lazy zeroed.
    - For development environment, choose Thin provision.
  - b) From the **Datastores** table, choose the datastore you want to use.

| Deploy OVF T | emplate |
|--------------|---------|
|--------------|---------|

| <ul> <li>I Select an OVF template</li> <li>Select a name and folder</li> </ul>                                                                                                    | Select storage<br>Select the storage for the co                                                           | onfiguration and d  | isk files                                                                  |                                                 |     |
|----------------------------------------------------------------------------------------------------|----------------------------------------------------------------------------------------------------|---------------------|----------------------------------------------------------------------------|-------------------------------------------------|-----|
| <ul> <li>2 select a name and folder</li> <li>3 Select a compute resource</li> <li>4 Review details</li> <li>5 License agreements</li> <li>6 Configuration</li> <li>7 Select storage</li> <li>8 Select networks</li> <li>9 Customize template</li> <li>10 Ready to complete</li> </ul> | Encrypt this virtual mach<br>Select virtual disk format:<br>VM Storage Policy:<br>Name<br>Cocal Datastore | Capacity<br>2.45 TB | Management Serve<br>Thick Provision La<br>Datast<br>Provisioned<br>1.19 TB | azy Zeroed v<br>core Default<br>Free<br>1.46 TB | Typ |
|                                                                                                    |                                                                                                    |                     |                                                                            |                                                 |     |

Step 11Click Next to go to 8 Select networks, as shown in the following figure. In the drop-down table at the top of the page,<br/>choose the appropriate destination network for each source network based on the number of vNICs you plan to use.Start with vNIC0 and select a destination network that will be used. Leave unused vNICs set to the default value.

### Deploy OVF Template

| <ul> <li>1 Select an OVF template</li> </ul>    | Select networks                         |         |                     |         |
|-------------------------------------------------|-----------------------------------------|---------|---------------------|---------|
| <ul> <li>2 Select a name and folder</li> </ul>  | Select a destination network for each s | ource n | etwork.             |         |
| <ul> <li>3 Select a compute resource</li> </ul> |                                         |         |                     |         |
| 🗸 4 Review details                              | Source Network                          | T       | Destination Network | Ŧ       |
| <ul> <li>5 License agreements</li> </ul>        | vNIC2                                   |         | Crosswork-Devices   | ~       |
| ✓ 6 Configuration                               | vNIC1                                   |         | Crosswork-Cloud     | ~       |
| <ul> <li>7 Select storage</li> </ul>            | vNICO                                   |         | VM Network          | $\sim$  |
| 8 Select networks                               |                                         |         |                     | 3 items |
| 9 Customize template                            |                                         |         |                     |         |
| 10 Ready to complete                            | IP Allocation Settings                  |         |                     |         |
|                                                 | IP allocation:                          | Stat    | ic - Manual         |         |
|                                                 | IP protocol:                            | IPv2    | ţ                   |         |
|                                                 |                                         |         |                     |         |
|                                                 |                                         |         |                     |         |
|                                                 |                                         |         |                     |         |
|                                                 |                                         |         |                     |         |

| CANCEL | ВАСК | NEXT |  |
|--------|------|------|--|
|--------|------|------|--|

**Step 12** Click **Next** to go to **9 Customize template**, with the **Host Information Settings** already expanded.

**Note** For larger systems it is likely that you will have more than one Cisco Crosswork Data Gateway VM. The Cisco Crosswork Data Gateway hostname should, therefore, be unique and created in a way that makes identifying a specific VM easy.

Enter the information for the parameters as described in Cisco Crosswork Data Gateway Deployment Parameters and Scenarios, on page 8.

- Step 13 Click Next to go to 10 Ready to complete. Review your settings and then click Finish if you are ready to begin deployment.
- **Step 14** Check deployment status.
  - a) Open the vCenter vSphere client.
  - b) In the **Recent Tasks** tab for the host VM, view the status for the **Deploy OVF template** and **Import OVF package** jobs.
- **Step 15** After the deployment status becomes 100%, power on the VM to complete the deployment process. Expand the host's entry so you can click the VM and then choose **Actions** > **Power On**, as shown in the following figure:

| dg-vm-137      | ACTIONS ~           |   |               |  |
|----------------|---------------------|---|---------------|--|
| ummary Monitor | Actions - cw-vm-137 |   | Leon Maturalu |  |
| annary Monitor | Power               | ۲ | Power On      |  |
|                | Guest OS            | Þ | Power Off     |  |
| Powered Off    | Snapshots           | ٠ | 90 Suspend    |  |
|                |                     |   | 1             |  |
| VM Hardware    | VM Policies         | • | ^             |  |
| > CPU          | Template            | • |               |  |

Wait for at least five minutes for the VM to come up and then login through vCenter or SSH.

Warning Changing the VM's network settings in vCenter may have significant unintended consequences, including but not limited to the loss of static routes and connectivity. Make any changes to these settings at your own risk. If you wish to change the IP address, destroy the current VM, create a new VM, and re-enroll the new one on the Crosswork Cloud.

#### What to do next

#### Login to Crosswork Data Gateway VM Via vCenter:

- 1. Locate the VM in vCenter and then right click and select **Open Console**.
- 2. Enter username (dg-admin or dg-oper as per the role assigned to you) and the corresponding password (the one that you created during installation process) and press Enter.

#### Access Cisco Crosswork Data Gateway VM Via SSH:

1. From your work station with network access to the Cisco Crosswork Data Gateway management IP, run the following command:

ssh <username>@<ManagementNetworkIP>

where **ManagementNetworkIP** is the management network IP address in an IPv4 or IPv6 address format.

For example,

To login as adminstrator user: ssh dg-admin@<ManagementNetworkIP>

To login as operator user: ssh dg-oper@<ManagementNetworkIP>

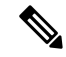

- **Note** The SSH process is protected from brute force attacks by blocking the client IP after a number of login failures. Failures such as incorrect username or password, connection disconnect, or algorithm mismatch are counted against the IP. Up to 4 failures within a 20 minute window will cause the client IP to be blocked for at least 7 minutes. Continuing to accumulate failures will cause the blocked time to be increased. Each client IP is tracked separately.
- 2. Input the corresponding password (the one that you created during installation process) and press Enter.

If you are unable to access the Cisco Crosswork Data Gateway VM, there is an issue with your network configuration settings. From the VMware console check the network settings. If they are incorrect, it is best to delete the Cisco Crosswork Data Gateway VM and re-install with the correct network settings.

# Install Crosswork Data Gateway Via OVF Tool

You can modify mandatory/optional parameters in the command/script as per your requirement and run the OVF Tool. See Cisco Crosswork Data Gateway Deployment Parameters and Scenarios, on page 8.

Below is a sample script if you are planning to run the OVF tool with a script:

```
#!/usr/bin/env bash
# robot.ova path
DG OVA PATH="<mention the orchestrator path>"
VM NAME="dg-141"
DM="thin"
Deployment="cloud"
ActiveVnics="2"
Hostname="Hostname"
Vnic0IPv4Address="<Vnic0 ipv4 address>"
Vnic0IPv4Gateway="<Vnic0 ipv4 gateway>"
Vnic0IPv4Netmask="<Vnic0_ipv4_netmask>"
Vnic0IPv4Method="Static"
Vnic1IPv4Address="<Vnic1 ipv4 address>"
Vnic1IPv4Gateway="<Vnic1 ipv4 gateway>"
Vnic1IPv4Netmask="<Vnic1_ipv4_netmask>"
Vnic1IPv4Method="Static"
DNS="<DNS ip address>"
NTP="<NTP Server>"
Domain="cisco.com"
Description="Description for Cisco Crosswork Data Gatewayi : "dq-141""
Label="Label for Cisco Crosswork Data Gateway dg-141"
dg adminPassword="<dg-admin password>"
dg operPassword="<dg-oper password>"
EnrollmentURI="<enrollment package URI>"
EnrollmentPassphrase="<password>"
ProxyUsername="<username for proxy>"
ProxyPassphrase="<password_for_proxy>"
SyslogAddress="<syslog server address>"
SyslogPort=<syslog_server_port>
SyslogProtocol="<syslog_server_protocol>"
SyslogTLS=False
```

SyslogPeerName="<syslog\_server\_peer\_name>" SyslogCertChain="<syslog\_server\_root\_certificate>" SyslogCertChainPwd="<password>"

```
# Please replace this information according to your vcenter setup
VCENTER_LOGIN="<vCenter login details>"
VCENTER PATH="<vCenter path>"
```

```
DS="<DS details>"
ovftool --acceptAllEulas --X:injectOvfEnv --skipManifestCheck --overwrite --noSSLVerify
--powerOffTarget --powerOn \
--datastore="$DS" --diskMode="$DM" \
--name=$VM NAME \
--net:"vNIC0=VM Network" \
--net:"vNIC1=DPortGroupVC-1" \
--deploymentOption=$Deployment \
--prop:"EnrollmentURI=$EnrollmentURI" \
--prop:"EnrollmentPassphrase=$EnrollmentPassphrase" \
--prop:"Hostname=$Hostname" \
--prop:"Description=$Description" \
--prop:"Label=$Label" \
--prop:"ActiveVnics=$ActiveVnics" \
--prop:"Vnic0IPv4Address=$Vnic0IPv4Address"
--prop:"Vnic0IPv4Gateway=$Vnic0IPv4Gateway"
--prop:"Vnic0IPv4Netmask=$Vnic0IPv4Netmask" \
--prop:"Vnic0IPv4Method=$Vnic0IPv4Method" \
--prop:"Vnic1IPv4Address=$Vnic1IPv4Address" \
--prop:"Vnic1IPv4Gateway=$Vnic1IPv4Gateway" \
--prop:"Vnic1IPv4Netmask=$Vnic1IPv4Netmask" \
--prop:"Vnic1IPv4Method=$Vnic1IPv4Method" \
--prop:"DNS=$DNS" \
--prop:"NTP=$NTP" \
--prop:"dg-adminPassword=$dg adminPassword" \
--prop:"dg-operPassword=$dg_operPassword" \
--prop:"Domain=$Domain" $DG OVA PATH "vi://$VCENTER LOGIN/$VCENTER PATH"
```

- **Step 1** Open a command prompt.
- **Step 2** Open the template file and edit it to match the settings you chose for the Cisco Crosswork Data Gateway.
- **Step 3** Navigate to the location where you installed the OVF Tool.
- **Step 4** Run the OVF Tool in one of the following ways:
  - a) Using the command

Execute the following command.

This command contains the location of the source OVF file and location of the vmx file that will be created as a result of executing the command:

ovftool <location\_of\_source\_ovf\_file> <location\_of\_vmx\_file>

#### For example,

```
ovftool --acceptAllEulas --skipManifestCheck --X:injectOvfEnv -ds="datastore130-2"
    --deploymentOption="cloud" --diskMode="thin" --overwrite --powerOffTarget --powerOn
    --noSSLVerify --allowExtraConfig --extraConfig:firmware=efi
    --extraConfig:uefi.secureBoot.enabled=true --name="cdg147.cisco.com"
    --prop:"Hostname=cdg147.cisco.com" --prop:"Description=CDG Base VM for Automation"
    --net:"vNIC0=VM Network" --prop:"Vnic0IPv4Method=Static"
    --prop:"Vnic0IPv4Address=<vNIC0 IPv4 address>" --prop:"Vnic0IPv4Netmask=<vNIC0 IPv4 netmask>"
    --prop:"Vnic0IPv4Gateway=<vNIC 0 IPv4 gateway>" --net:"vNIC1=DPG991"
    --prop:"Vnic1IPv4Method=Static" --prop:"Vnic1IPv4Address=<vNIC1 IPv4 address>"
    --prop:"Vnic1IPv4Method=Static" --prop:"Vnic1IPv4Address=<vNIC1 IPv4 address>"
    --prop:"Vnic1IPv4Method=Static" --prop:"Vnic1IPv4Address=<vNIC1 IPv4 gateway>"
    --net:"vNIC2=DPG999" --prop:"Unic1IPv4Address=<vNIC1 IPv4 gateway>"
    --net:"vNIC2=DPG999" --prop:"dg-adminPassword=<password>"
    --prop:"NTP=<NTP>"
    --prop:"Domain=cisco.com" <image download URL> <username><password>'@<IP address>/DC/host/<IP address>
```

b) Using the script

If you want to execute the script that you have created containing the command and arguments:

root@cxcloudctrl:/opt# ./cdgovfdeployVM197

### What to do next

#### Login to Crosswork Data Gateway VM Via vCenter:

- 1. Locate the VM in vCenter and then right click and select Open Console.
- 2. Enter username (dg-admin or dg-oper as per the role assigned to you) and the corresponding password (the one that you created during installation process) and press Enter.

#### Access Cisco Crosswork Data Gateway VM Via SSH:

1. From your work station with network access to the Cisco Crosswork Data Gateway management IP, run the following command:

ssh <username>@<ManagementNetworkIP>

where ManagementNetworkIP is the management network IP address in an IPv4 or IPv6 address format.

For example,

To login as adminstrator user: ssh dg-admin@<ManagementNetworkIP>

To login as operator user: ssh dg-oper@<ManagementNetworkIP>

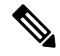

**Note** The SSH process is protected from brute force attacks by blocking the client IP after a number of login failures. Failures such as incorrect username or password, connection disconnect, or algorithm mismatch are counted against the IP. Up to 4 failures within a 20 minute window will cause the client IP to be blocked for at least 7 minutes. Continuing to accumulate failures will cause the blocked time to be increased. Each client IP is tracked separately.

2. Input the corresponding password (the one that you created during installation process) and press Enter.

If you are unable to access the Cisco Crosswork Data Gateway VM, there is an issue with your network configuration settings. From the VMware console check the network settings. If they are incorrect, it is best to delete the Cisco Crosswork Data Gateway VM and re-install with the correct network settings.

# Install Crosswork Data Gateway on Cisco CSP

Follow the steps to install Crosswork Data Gateway on Cisco CSP:

Step 1

#### Prepare Crosswork Data Gateway Service Image for upload to Cisco CSP:

- a) Refer to the Crosswork Data Gateway 3.0.x Release notes and download the recommended image file.
- b) Extract the Crosswork Data Gateway qcow2 build from CCO to your local machine or a location on your local network that is accessible to your Cisco CSP.

The build is a tarball of the gcow2 and config.txt files.

- c) Open the config.txt file and modify the parameters as per your installation requirements. Refer to the section Cisco Crosswork Data Gateway Deployment Parameters and Scenarios, on page 8.
  - Note If you plan to install more than one Data Gateway VM, create a unique config.txt file for each Data Gateway VM.

Following parameters have pre-defined values:

• Deployment

• Use "cloud".

Below is an example of how the config.txt file looks like:

ActiveVnics= AuditdAddress= AuditdPort= Deployment=cloud Description= DGAppdataDisk= DGCertChain= DGCertChainPwd= DGCertKey= DNS=changeme DNSSEC=False DNSTLS=False Domain=changeme EnrollmentPassphrase= EnrollmentURI= Hostname=changeme Label= LLMNR=False mDNS-False NTP=changeme NTPAuth=False NTPKey= NTPKeyFile= NTPKevFilePwd= Profile=Standard ProxyBypass= ProxyCertChain= ProxyCertChainPwd= ProxyPassphrase= ProxyURL= ProxyUsername= SyslogAddress= SyslogCertChain= SyslogCertChainPwd= SyslogPeerName= SyslogPort=514 SyslogProtocol=UDP SyslogTLS=False UseRemoteAuditd=False UseRemoteSyslog=False Vnic0IPv4Address=0.0.0.0 Vnic0IPv4Gateway=0.0.0.1 Vnic0TPv4Method=None Vnic0IPv4Netmask=0.0.0.0 Vnic0IPv6Address=::0 Vnic0IPv6Gateway=::1 Vnic0IPv6Method=None Vnic0IPv6Netmask=64 Vnic1IPv4Address=0.0.0.0

Vnic1IPv4Gateway=0.0.0.1 Vnic1IPv4Method=None Vnic1IPv4Netmask=0.0.0.0 Vnic1IPv6Address=::0 Vnic1IPv6Gateway=::1 Vnic1IPv6Method=None Vnic1IPv6Netmask=64 Vnic2IPv4Address=0.0.0.0 Vnic2IPv4Gateway=0.0.0.1 Vnic2IPv4Method=None Vnic2IPv4Netmask=0.0.0.0 Vnic2IPv6Address=::0 Vnic2IPv6Gateway=::1 Vnic2IPv6Method=None Vnic2IPv6Netmask=64 dg-adminPassword=changeme dg-operPassword=changeme

#### **Step 2** Upload Crosswork Data Gateway Service Image to Cisco CSP:

- a) Log in to the Cisco CSP.
- b) Go to **Configuration** > **Repository**.
- c) On the Repository Files page, Click Crosswork Data Gateway button.

| Cloud Services Platform |                  |              | Configuration A | dministration D | obug admin I |
|-------------------------|------------------|--------------|-----------------|-----------------|--------------|
| Repository Files        |                  |              |                 |                 |              |
| +                       |                  |              |                 | Filter By       | Ø            |
| File Name               | Added            | Size (Bytes) | Host Name       |                 | Action       |
| system_setting.yang     | 2018-10-08 16:48 | 2606         | csp-2100-11     |                 | ٥            |

### d) Select an Upload Destination.

e) Click Browse, navigate to the gcow2 file, click Open and then Upload.

Repeat this step to upload config.txt file.

| Cloud Services Platform |                     |                             | Dashboard Conf | guration Administration Debug admin : |
|-------------------------|---------------------|-----------------------------|----------------|---------------------------------------|
| Repository Files        |                     |                             |                |                                       |
|                         |                     | Upload New Repository File  |                | ×                                     |
|                         | Upload Destination: | local                       | v              |                                       |
|                         | • cw-na-dg-2.0.0    | 573-TESTONLY-20210104.qcow2 |                | 🖀 Browse 🛛 💿 Upload                   |
|                         |                     |                             |                | Create Day0 File                      |

After the files are uploaded, file name and other relevant information is displayed in the **Repository Files** table.

#### **Step 3** Create Crosswork Data Gateway Service:

- a) Go to **Configuration** > **Services**.
- b) On the **Service** page, click + button.
- c) Check Create Service option.

The Create Service Template page is displayed.

| Service Templates |                    |             |              |                     |                       |                    |               |   |
|-------------------|--------------------|-------------|--------------|---------------------|-----------------------|--------------------|---------------|---|
|                   |                    |             | C            | Create Service      | e Template            |                    |               | × |
|                   |                    |             |              |                     |                       | * B                | equired Field |   |
|                   | Name: *            |             | dg2          |                     |                       |                    |               |   |
|                   | Target Host Name:  | •           | csp1         | 1                   |                       |                    | ~             |   |
|                   | Image Name: *      |             |              |                     |                       |                    | ~             |   |
|                   |                    |             | File N       | lame should not cor | ntain any special chi | aracters or space. |               |   |
|                   | Number of Cores:   |             | 8            |                     |                       |                    |               |   |
|                   |                    |             | Availa       | able Cores: 12      |                       |                    |               |   |
|                   | RAM (MB):          |             | 3276         | 68                  |                       |                    |               |   |
|                   | Diale Casara (CD): |             | Availa<br>50 | able RAM (MB): 643  | 39                    |                    |               |   |
|                   | Disk Space (GB).   |             | 00<br>0 ID   |                     |                       |                    |               |   |
|                   | Dist Open          |             | () 10        |                     |                       |                    |               |   |
|                   | Disk Storage:      |             | 0 00         | Juan Onero          |                       |                    |               |   |
|                   | Description:       |             |              |                     |                       |                    |               |   |
|                   | WNIC *             |             |              |                     |                       |                    |               |   |
|                   | vnic               | Admin Statu | ıs           | Vlan                | Vian Type             | Network Name       | Action        |   |
|                   | 0                  | up          |              |                     | access                | Eth0-2             | ¢             |   |
|                   | 1                  | up          |              |                     | access                | Eth1-1             | ¢             |   |
|                   | 2                  | up          |              |                     | access                | Eth1-2             | ¢             |   |

### d) Enter the values for the following fields:

| Field            | Description                                                |
|------------------|------------------------------------------------------------|
| Name             | Name of the VM.                                            |
| Target Host Name | Choose the target host on which you want to deploy the VM. |
| Image Name       | Select the qcow2 image.                                    |

### e) Click Day Zero Config.

| Cloud Service | Day Zero Config                             |                                                               | Administration Debug admin : |
|---------------|---------------------------------------------|---------------------------------------------------------------|------------------------------|
| Service       | Source File Name:<br>Destination File Name: | * Required Field                                              | ×                            |
|               |                                             | Submit Cano                                                   |                              |
|               | Create Service      Create                  | te Service using Template                                     |                              |
|               | Name: *                                     | cdg-standard                                                  |                              |
|               | Target Host Name: *                         | csp1 🗸                                                        |                              |
|               | Image Name: *                               | cw-na-dg-2.0.0-642-TESTONLY-20210213.qcow2                    |                              |
|               | Day Zero Config                             | File Name should not contain any special characters or space. |                              |
|               | Number of Cores:                            | 1<br>Available Cores: 20                                      |                              |
|               | RAM (MB):                                   | 2048<br>Available RAM (MB); 241353                            |                              |
|               | Resize Disk                                 |                                                               |                              |
|               | Disk Space (GB):                            | 50                                                            |                              |
|               | Disk Type:                                  |                                                               |                              |

In the Day Zero Config dialog box, do the following:

- 1. From the Source File Name drop-down list, select the config.txt file that you modifed and uploaded earlier.
- 2. In the Destination File Name field, enter "config.txt".
- 3. Click Submit.

f) Enter the values for the following fields:

| Field           | Description |
|-----------------|-------------|
| Number of Cores | 8           |
| RAM (MB)        | 32768       |

g) Click VNIC.

| Source                 | File Name Destination File                     | Name Action      |
|------------------------|------------------------------------------------|------------------|
| VNIC Configuration     |                                                |                  |
|                        |                                                |                  |
|                        |                                                | * Required Field |
| Name: *                | vnic0                                          |                  |
| Interface Type:        | Access Trunk OPassthrough                      |                  |
| VLAN:                  | range: 1-1000,1025-4094                        |                  |
| Model:                 | ● Virtio ○ e1000                               |                  |
| Network Type:          | <ul> <li>Internal</li> <li>External</li> </ul> |                  |
| Network Name: *        |                                                | ~                |
| Span Port (Select to e | nable TCP Dump for VNIC)                       |                  |
| Admin Status:          | ● UP ○ Down                                    |                  |
| Bandwidth:             |                                                | ✓ (Mbps)         |
| > Service Advance Con  | figuration                                     | Submit Cancel    |
| HA Service Configurat  | ion                                            |                  |
|                        | Deploy Save as Template                        | lancel           |

In the VNIC Configuration dialog box:

Note The VNIC Name is set by default.

- 1. Select the Interface Type as Access.
- 2. Select the Model as Virtio.
- 3. Select the Network Type as External.
- 4. Refer to the following table and select the Network Name:

| For VNIC | Select |
|----------|--------|
| vnic0    | Eth0-1 |
| vnic1    | Eth1-1 |
| vnic2    | Eth1-2 |

- 5. Select Admin Status as UP.
- 6. Click Submit.
- 7. Repeat Step g for VNIC1 and VNIC2 if you plan to have more than one VNIC in your network.

After you have added all three VNICs, the VNIC table will look like this:

| + VNIC * |              |      |           |              |        |
|----------|--------------|------|-----------|--------------|--------|
| vnic     | Admin Status | Vlan | Vlan Type | Network Name | Action |
| 0        | up           |      | access    | Eth0-1       | ¢      |
| 1        | up           |      | access    | Eth1-1       | ¢      |
| 2        | up           |      | access    | Eth1-2       | ¢      |

 h) Expand the Service Advance Configuration and for Firmware, select uefi from the drop-down. Check the Secure Boot checkbox.

| ✓ Service Advance Confi  | iguration                    |   |
|--------------------------|------------------------------|---|
| Firmware:                | uefi                         | ¥ |
| Secure Boot              |                              |   |
| RNG Device               |                              |   |
| Cache Mode:              | none                         | ~ |
| Emulator Range:          |                              |   |
|                          | Max Emulator Range: 0-7      |   |
| VM Health Monitoring Con | ifiguration                  |   |
| Status:                  | disabled                     | ~ |
| VNF Management IP:       | VNF Management IP x.x.x.x    |   |
| VNF Group:               | default-vnf-group            | ~ |
| VNC Port:                | VNC Port Range : 8721 - 8784 |   |
| VNC Password:            |                              |   |
| Confirm VNC Password:    |                              |   |

i) Click Storage.

In the Storage Configuration dialog box, do the following:

| V Service Advance Configuration           |
|-------------------------------------------|
| Storage Configuration                     |
| * Required Field                          |
| Name: * Storage 1                         |
| Device Type:      O CDROM                 |
| Location:                                 |
| Disk Type: O IDE O VIRTIO                 |
| Format: O RAW                             |
| Mount Image File as Disk                  |
| Size (GB): * É I                          |
| Submit Cancel                             |
| Confirm VNC Password:                     |
| (⊕) Storage                               |
| ⊕ Serlai Port                             |
| HA Service Configuration                  |
| Dentry     (Save as Terretate)     Cancel |

| Field | Description                                        |
|-------|----------------------------------------------------|
| Name  | Name of the storage. This is specified by default. |

| Field                     | Description                  |
|---------------------------|------------------------------|
| Device Type               | Select Disk.                 |
| Location                  | Select local.                |
| Disk Type                 | Select VIRTIO.               |
| Format                    | Select QCOW2.                |
| Mount image file as disk? | Leave this unchecked.        |
| Size (GB)                 | Enter the disk size as 70GB. |

When you are done with the storage configuration, click Submit.

j) Click Deploy.

|                                       | Cache Mode:     |                     | none          |                             | ~      |  |
|---------------------------------------|-----------------|---------------------|---------------|-----------------------------|--------|--|
| F                                     | Emulator Range  | B:                  |               | D                           |        |  |
|                                       |                 |                     | Max Emulator  | Range: 0-7                  |        |  |
| ,                                     | VM Health Moni  | itoring Configurati | ion           |                             |        |  |
| 1                                     | Status:         | status:             |               |                             | ~      |  |
| ,                                     | VNF Manageme    | ent IP:             | VNF Manage    | ement IP x.x.x.x            |        |  |
| · · · · · · · · · · · · · · · · · · · | VNF Group:      |                     | default-vnf-g | default-vnf-group           |        |  |
| ,                                     | VNC Port:       |                     | VNC Port Ra   | ange : 8721 - 8784          |        |  |
| ,                                     | VNC Password:   |                     |               |                             |        |  |
|                                       | Confirm VNC Pa  | assword:            |               |                             |        |  |
|                                       | _               |                     |               |                             |        |  |
|                                       | +) Storage      |                     |               |                             |        |  |
|                                       | Storage         | Storage Type        |               | Size (GB) / Disk Image Name | Action |  |
|                                       | 1               | disk (virtio)       |               | 5                           | ¢      |  |
|                                       |                 |                     |               |                             |        |  |
|                                       | Serial Port     |                     |               |                             |        |  |
|                                       |                 |                     |               |                             |        |  |
|                                       | UA Santica C    | opfiquation         |               |                             |        |  |
| L                                     | _ HA Service CA | oninguration        |               |                             |        |  |
|                                       |                 |                     |               |                             |        |  |
|                                       |                 | De                  | eploy         | Save as Template Cancel     |        |  |
|                                       |                 |                     |               |                             |        |  |

You will see a similar message once the service has successfully deployed. Click Close.

| Cloud Service | e Service Creation.            |                    |                                                   | Administration Debug admin 1             |                  |   |
|---------------|--------------------------------|--------------------|---------------------------------------------------|------------------------------------------|------------------|---|
| Service       | Service cdg-standard ava       | ilable on csp1.    |                                                   |                                          |                  |   |
|               |                                |                    |                                                   |                                          | Close            |   |
|               |                                |                    | Cre                                               | eate Service                             |                  | × |
|               |                                |                    |                                                   |                                          | * Required Field |   |
|               | ⊖ Create S                     | Service O Create S | Service using Temp                                | plate                                    |                  |   |
|               | Name: * odg-standard           |                    |                                                   |                                          |                  |   |
|               | Target Hos                     | t Name: *          | csp1  wha-dg-2.0.0-642-TESTONLY-20210213.qcow2  w |                                          |                  |   |
|               | Image Nan                      | ne: *              |                                                   |                                          |                  |   |
|               | 🕀 Day Z                        | ero Config         | File Name shou                                    | id not contain any special characters or | space.           |   |
|               |                                | Source File N      | lame                                              | Destination File Name                    | Action           |   |
|               | 1                              | config.txt         |                                                   | config.txt                               | ٥.               |   |
|               | First Day Zero File Volume ID: |                    |                                                   |                                          |                  |   |
|               | Day Zero F                     | ile Format:        | ISO 9660                                          |                                          | ~                |   |
|               |                                |                    |                                                   |                                          |                  |   |

L

### **Step 4** Deploy Crosswork Data Gateway service:

- a) Go to **Configuration** > **Services**.
- b) In the **Services** table, click the console icon under **Console** column for the Crosswork Data Gateway service you created above.

|      |                   |           |                                                          |               | H                 | A Group Tagging Filter | Ву     | G       |
|------|-------------------|-----------|----------------------------------------------------------|---------------|-------------------|------------------------|--------|---------|
| ower | Name              | Host Name | Image                                                    | Management IP | Monitoring Status | State                  | Action | Console |
| ப    | cdg-standard      | csp1      | cw-na-dg-2.0.0-642-TESTONLY-20210213.qcow2               |               | vm_unmonitored    | deployed               | ¢      |         |
| C    | crosswork-csp-vm1 | csp1      | cw-na-platform-4.0.0-296-develop-<br>210214_rootfs.qcow2 | 172.23.208.34 | vm_unmonitored    | deployed               | ¢      | ▶_      |
| C    | crosswork-csp-vm2 | csp2      | cw-na-platform-4.0.0-296-develop-<br>210214_rootfs.qcow2 | 172.23.208.35 | vm_unmonitored    | deployed               | ¢      | >       |
| U    | crosswork-csp-vm3 | csp3      | cw-na-platform-4.0.0-296-develop-<br>210214_rootfs.qcow2 | 172.23.208.36 | vm_unmonitored    | deployed               | ¢      | >_      |
|      |                   |           |                                                          |               |                   |                        |        |         |
|      |                   |           |                                                          |               |                   |                        |        |         |

c) The noVNC window opens. Click Connect option in the top right corner.

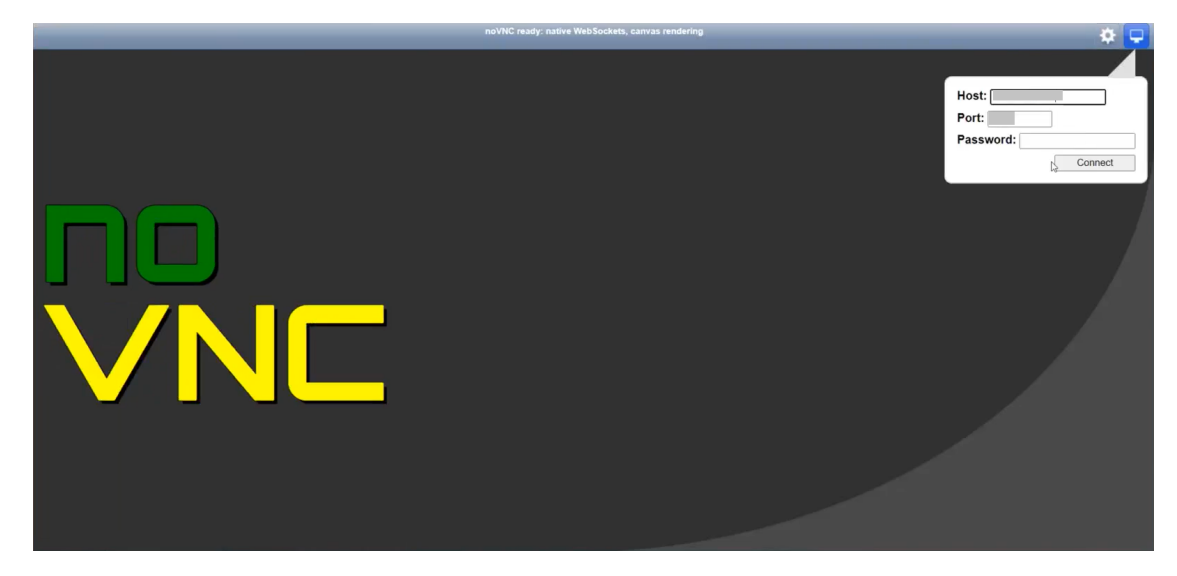

d) Once the Crosswork Data Gateway service connects, login as the dg-admin or dg-oper user (as per the role assigned to you) and the corresponding password you had entered in the config.txt file.

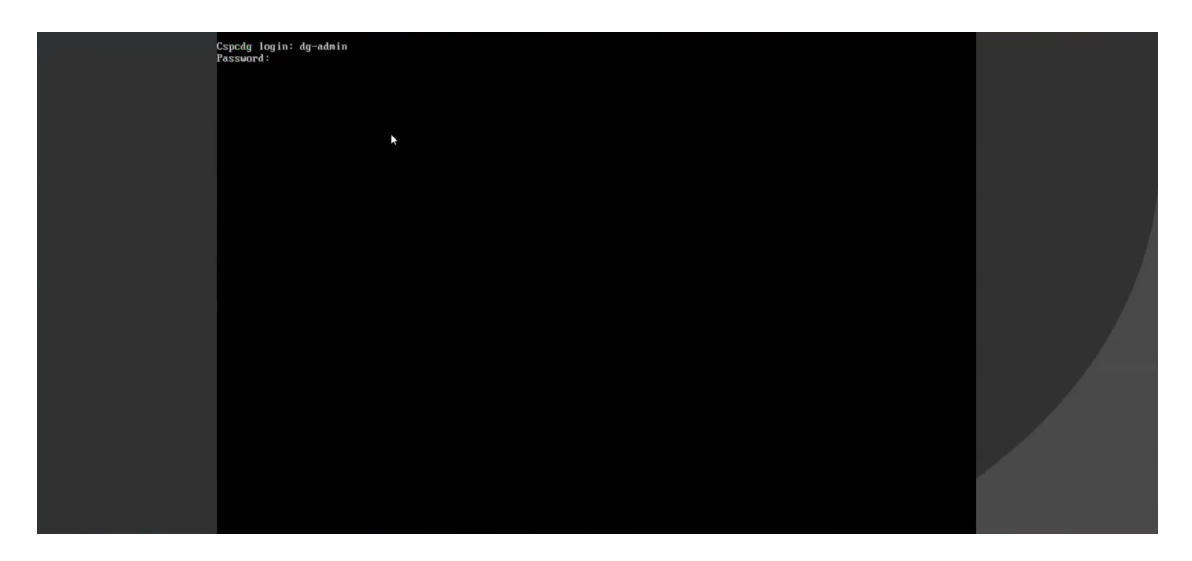

The Crosswork Data Gateway console is available.

# **Generate Enrollment Package**

Every Crosswork Data Gateway must be identified by means of an immutable identifier. This requires generation of an enrollment package. The enrollment package can be generated using any of the following methods:

- By supplying **Auto Enrollment Package** parameters during installation process (see Auto Enrollment Package under Table 3: Cisco Crosswork Data Gateway Deployment Parameters and Scenarios.).
- By using the **Export Enrollment Package** option from the Interactive Console (see Export Enrollment Package, on page 33)

The enrollment package is a JSON document created from the information obtained through the OVF template populated by the user during installation. It includes the all necessary information about Crosswork Data Gateway required for registering, such as Certificate, UUID of the Crosswork Data Gateway, and metadata like Crosswork Data Gateway name, creation time, version info, etc.

If you opted not to export the enrollment package during install, then you must export it before you can enroll the Crosswork Data Gateway with Crosswork Cloud. The steps to do so are described in Export Enrollment Package, on page 33.

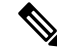

Note The enrollment package is unique to each Crosswork Data Gateway.

A sample enrollment package JSON is shown below:

```
{
    "name": "dgll6.cisco.com",
    "description": "CDG Base VM for Automation",
    "profile": {
        "cpu": 8,
    }
}
```

```
"memory": 31,
    "nics": 3
 },
 "interfaces": [
    {
     "name": "eth0",
      "mac": "00:50:56:9e:09:7a",
      "ipv4Address": "<ip_address>/24"
    },
    {
      "name": "eth1",
      "mac": "00:50:56:9e:67:c3",
      "ipv4Address": "<ip address>/16"
    },
    {
      "name": "eth2",
      "mac": "00:50:56:9e:83:83",
      "ipv4Address": "<ip_address>/16"
   }
 ],
  "certChain": [
   "<cert_chain>"
 ],
 "version": "1.1.0 (branch dg110dev - build number 152)",
 "duuid": "d58fe482-fdca-468b-a7ad-dfbfa916e58b"
}
```

# **Export Enrollment Package**

To enroll the Cisco Crosswork Data Gateway with Crosswork Cloud, you must have a copy of the enrollment package on your local computer.

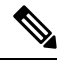

Note

This is needed only if you have not specified **Auto Enrollment Package Transfer** settings during installation. Otherwise, the file will be copied to the SCP URI destination you selected after the VM boots.

- **Step 1** Log in to the Cisco Crosswork Data Gateway.
- Step 2 From the Main Menu, select 1 Export Enrollment Package and click OK.

| Cisco Crosswork |                                                   |  |
|-----------------|---------------------------------------------------|--|
| Main M          | enu - Please Choose an Option:                    |  |
| 2               | Export Enrollment Package<br>Show System Settings |  |
| 3               | Change Current System Settings<br>Vitals          |  |
| 5               | Troubleshooting<br>Change Passphrase              |  |
| 1<br>1          | Logout                                            |  |
|                 |                                                   |  |
|                 |                                                   |  |
|                 |                                                   |  |
|                 |                                                   |  |
|                 |                                                   |  |
|                 |                                                   |  |
|                 | < <u>0</u> K >                                    |  |

- **Step 3** Enter the SCP URI for exporting the enrollment package and click **OK**.
  - Note

• The host must run an SCP server. Ideally, you should export the enrollment package to the local computer you will use to access the Crosswork server.

• If you are not using the default port 22, you can specify the port as a part of the SCP command. For example, For example, to export the enrollment package as an admin user, placing the file in that user's home directory with port 4000, you can give the following command:

scp -P4000 admin@<ip address>:/home/admin

- **Note** The enrollment file is created with a unique name. For example: 9208b9bc-b941-4ae9-b1a2-765429766f27.json
- **Step 4** Enter the SCP passphrase (the SCP user password) and click **OK**.
- **Step 5** If you could not copy the enrollment package directly to your local computer, manually copy the enrollment package from the SCP server to your local computer.
- **Step 6** Proceed with enrolling the Cisco Crosswork Data Gateway with Crosswork Cloud. For procedure to enroll Cisco Crosswork Data Gateway with Crosswork Cloud applications, refer to the Section: *Add Cisco Crosswork Data Gateway Information* in *Cisco Crosswork Cloud User Guide*.

If you are enrolling Cisco Crosswork Data Gateway with Cisco Crosswork Trust Insights or Cisco Crosswork Traffic Analysis, also perform the following steps. These steps are optional, based on your network environment and required only if you have not specified them during installation.

- Configure Control Proxy, on page 42
- View Crosswork Data Gateway Vitals

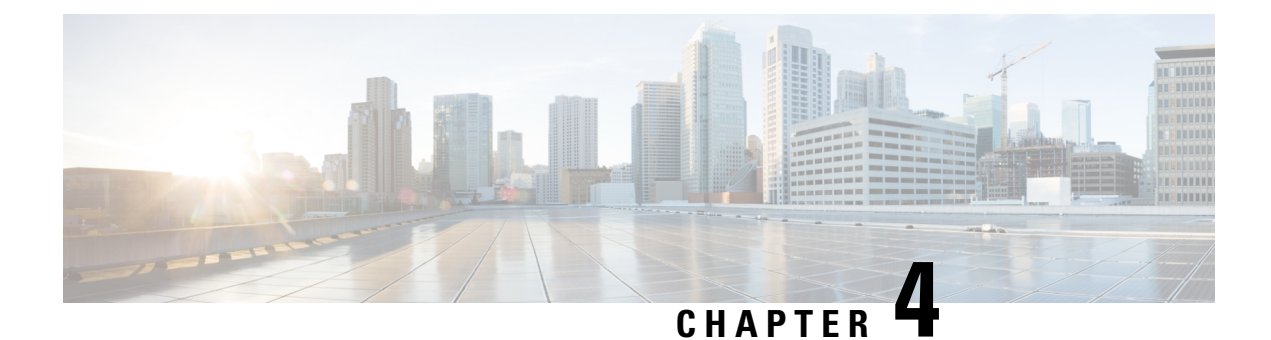

# **Configure Crosswork Data Gateway VM**

A Cisco Crosswork Data Gateway instance is created as a standalone VM and can be geographically separate from the controller application (Crosswork Cloud). This VM is capable of connecting to the controller application which will enable data collection from the network.

This chapter contains the following topics:

- Use the Interactive Console, on page 35
- Manage Crosswork Data Gateway Users, on page 36
- View Current System Settings, on page 39
- Change Current System Settings, on page 40
- View Crosswork Data Gateway Vitals, on page 48
- Troubleshooting Crosswork Data Gateway VM, on page 51

# **Use the Interactive Console**

Cisco Crosswork Data Gateway launches an interactive console upon successful login. The interactive console displays the **Main Menu** as shown in the following figure:

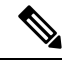

Note

The Main Menu shown here corresponds to **dg-admin** user. It is different for **dg-oper** user as the operator does not have same privileges as the administrator. See Table Table 4: Permissions Per Role, on page 37.

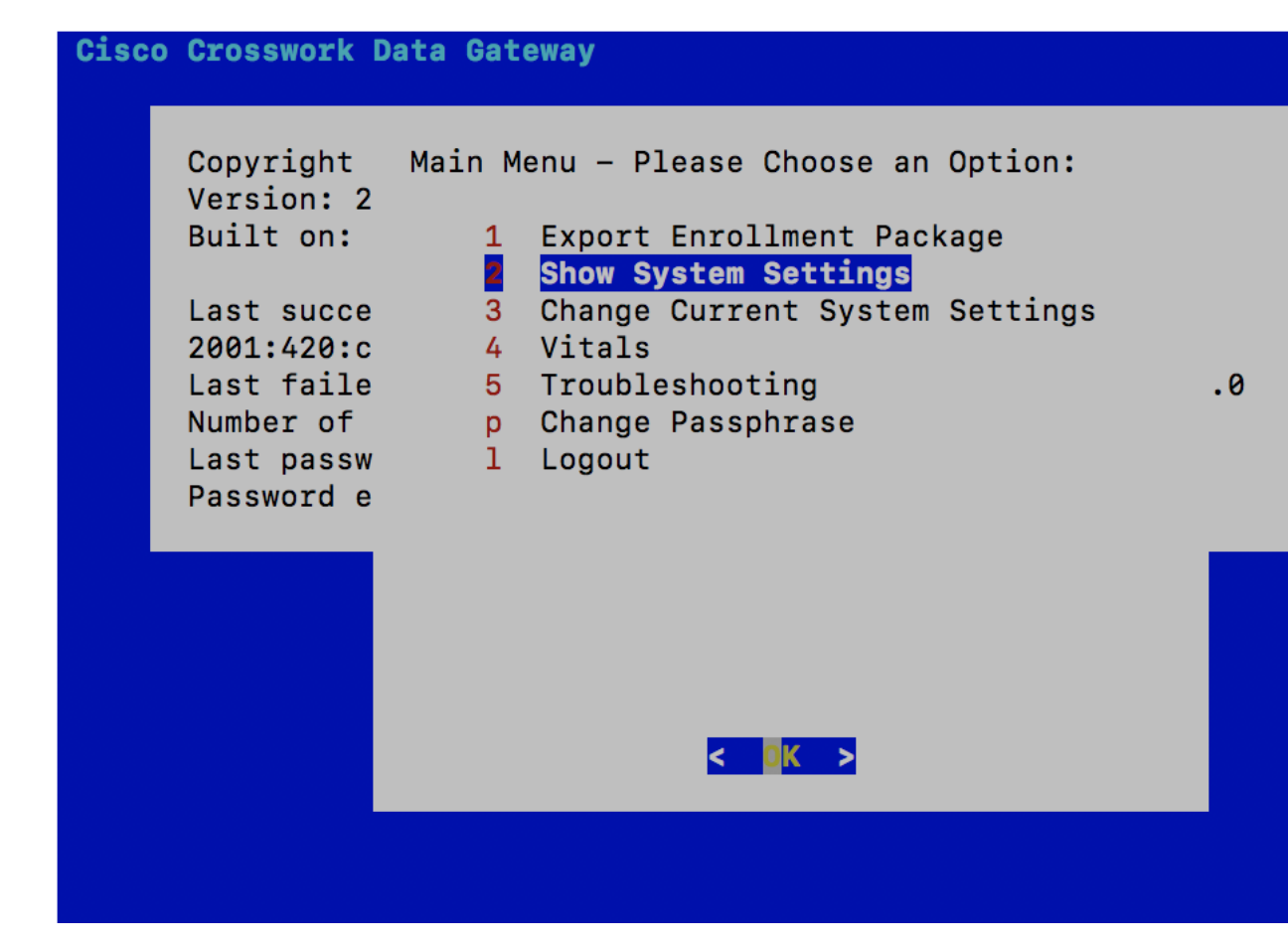

The Main Menu presents the following options:

- 1. Export Enrollment Package
- 2. Show System Settings
- 3. Change Current System Settings
- 4. Vitals
- 5. Troubleshooting
- p. Change Passphrase
- I. Logout

# Manage Crosswork Data Gateway Users

This section contains the following topics:

- Supported User Roles, on page 37
- Change Password, on page 39

L

## **Supported User Roles**

Cisco Crosswork Data Gateway supports only two users with the following user roles:

- Administrator: One default dg-admin user with administrator role is created when Cisco Crosswork Data Gateway is brought up for the first time. This user cannot be deleted and has both read and write privileges such as starting and shutting down the Cisco Crosswork Data Gateway VM, registering an application, applying authentication certificates, configuring server settings, and performing a kernel upgrade.
- **Operator**: The **dg-oper** user is also created by default during the initial VM bring up. This user can review the health of the Cisco Crosswork Data Gateway, retrieve error logs, receive error notifications and run connectivity tests between Cisco Crosswork Data Gateway instance and the output destination.

![](_page_40_Picture_6.jpeg)

Note

- User credentials are configured for both the user accounts during Cisco Crosswork Data Gateway installation.
- Users are locally authenticated.

The following table shows the permissions available to each role:

#### Table 4: Permissions Per Role

| Permissions                    | Administrator | Operator     |  |
|--------------------------------|---------------|--------------|--|
| Export Enrollment Package      | 1             | $\checkmark$ |  |
| Show system settings           |               |              |  |
| vNIC Addresses                 | 1             | $\checkmark$ |  |
| NTP                            |               |              |  |
| DNS                            |               |              |  |
| Proxy                          |               |              |  |
| UUID                           |               |              |  |
| Syslog                         |               |              |  |
| Certificates                   |               |              |  |
| First Boot Provisioning Log    |               |              |  |
| Timezone                       |               |              |  |
| Change Current System Settings |               |              |  |

I

| Permissions                         | Administrator | Operator     |
|-------------------------------------|---------------|--------------|
| Configure NTP                       | $\checkmark$  | ×            |
| Configure DNS                       |               |              |
| Configure Control Proxy             |               |              |
| Configure Static Routes             |               |              |
| Configure Syslog                    |               |              |
| Create new SSH keys                 |               |              |
| Import Certificate                  |               |              |
| Configure vNIC2 MTU                 |               |              |
| Configure Timezone                  |               |              |
| Configure Password Requirements     |               |              |
| Configure Simultaneous Login Limits |               |              |
| Configure Idle Timeout              |               |              |
| Vitals                              |               |              |
| Docker Containers                   | $\checkmark$  | $\checkmark$ |
| Docker Images                       |               |              |
| Controller Reachability             |               |              |
| NTP Reachability                    |               |              |
| Route Table                         |               |              |
| ARP Table                           |               |              |
| Network Connections                 |               |              |
| Disk Space Usage                    |               |              |
| Linux services                      |               |              |
| NTP Status                          |               |              |
| System Uptime                       |               |              |
| Troubleshooting                     |               |              |
| Run Diagnostic Commands             | $\checkmark$  | $\checkmark$ |
| Run show-tech                       | $\checkmark$  | $\checkmark$ |
| Remove All Collectors and Reboot VM | $\checkmark$  | ×            |
| Export auditd logs                  | $\checkmark$  | $\checkmark$ |
| Enable TAC Shell Access             | $\checkmark$  | ×            |
| Change Passphrase                   | $\checkmark$  | $\checkmark$ |

## **Change Password**

Both adminstrator and operator users can change their own passphrases but not each others'.

Follow these steps to change your passphrase:

- Step 1 From the Main Menu, select p Change Passphrase and click OK.
- **Step 2** Input your current password and press Enter.

**Step 3** Enter new password and press Enter. Re-type the new password and press Enter.

# **View Current System Settings**

Crosswork Data Gateway allows you to view the following settings:

![](_page_42_Picture_10.jpeg)

Follow these steps to view the current system settings:

- **Step 1** From the Main Menu, select **2** Show System Settings, as shown in the following figure:
- Step 2 Click OK. The Show Current System Settings menu opens.

| Step 3 | Select the setting you want | to view. |
|--------|-----------------------------|----------|
|--------|-----------------------------|----------|

| Setting Option                | Description                                                                                                    |
|-------------------------------|----------------------------------------------------------------------------------------------------|
| 1 vNIC Addresses              | Displays the vNIC configuration, including address information.                                                                                                   |
| 2 NTP                         | Displays currently configured NTP server details.                                                                                                    |
| 3 DNS                         | Displays DNS server details.                                                                                                    |
| 4 Proxy                       | Displays proxy server details (if any configured).                                                                                                    |
| 5 UUID                        | Displays the system UUID.                                                                                                    |
| 6 Syslog                      | Displays the Syslog forwarding configuration. If no Syslog<br>forwarding is configured, this will display only "#<br>Forwarding configuration follows" on screen. |
| 7 Certificates                | Provides options to view the following certificate files:                                                                                                    |
|                               | Crosswork Data Gateway signing certificate file                                                                                                    |
|                               | Controller signing certificate file                                                                                                    |
|                               | Controller SSL/TLS certificate file                                                                                                    |
|                               | Syslog certificate file                                                                                                    |
|                               | Collector certificate file                                                                                                    |
| 8 First Boot Provisioning Log | Displays the content of the first boot log file.                                                                                                    |
| 9 Timezone                    | Displays the current timezone setting.                                                                                                    |

# **Change Current System Settings**

Crosswork Data Gateway allows you to configure the following settings:

- NTP
- DNS
- Control proxy
- Static routes
- Syslog
- SSH keys
- Certificate
- vNIC2 MTU

- Timezone
- Password requirements
- Simlutaneous login limits
- Idle timeout

Note

- Crosswork Data Gateway system settings can only be configured by the administrator.
  - In settings options where you require to use SCP, if you are not using the default SCP port 22, you can specify the port as a part of the SCP command. For example,

```
-P55 user@host:path/to/file
```

where 55 is a custom port.

## **Configure NTP**

It is important that NTP time be synchronized with the controller application and its Crosswork Data Gateway instances. If not, then session handshake doesn't happen and functional images are not downloaded. In such cases, error message clock time not matched and sync failed is logged in controller-gateway.log. To access log files, see Run show-tech, on page 54. You can use Controller Reachability and NTP Reachability options from **Main Menu** > **Vitals** to check NTP reachability for the controller application as well as the Crosswork Data Gateway. See View Crosswork Data Gateway Vitals, on page 48. If NTP has been set incorrectly,you will see error Session not established.

When configuring Crosswork Data Gateway to use authentication via a keys file, the chrony.keys file must be formatted in a specific way as documented at https://chrony.tuxfamily.org/doc/3.5/chrony.conf.html#keyfile. For sites that use ntpd and are configured to use a ntp.keys file, it is possible to convert from ntp.keys to chrony.keys using the tool https://github.com/mlichvar/ntp2chrony/blob/master/ntp2chrony/ntp2chrony.py. The tool converts ntpd configuration into a chrony compatible format, but only the keys file is required to be imported into Crosswork Data Gateway.

Follow the steps to configure NTP settings:

#### Step 1 From the Change Current System Settings Menu, select 1 Configure NTP.

- **Step 2** Enter the following details for the new NTP server:
  - · Server list, space delimited
  - Use NTP authentication?
  - · Key list, space delimited and must match in number with server list
  - Key file URI to SCP to the VM
  - Key file passphrase to SCP to the VM
- **Step 3** Click **OK** to save the settings.

# **Configure DNS**

- Step 1 From the Change Current System Settings menu, select 2 Configure DNS and click OK.
- **Step 2** Enter the new DNS server address(es) and domain.
- **Step 3** Click **OK** to save the settings.

## **Configure Control Proxy**

Many production environments do not allow direct connectivity to public Internet sites. When used to connect to Crosswork Cloud, the Data Gateway MUST connect to a public HTTP server. If your environment requires an HTTP/HTTPS proxy in order to access URLs on the public Internet, you must configure a proxy server in order for the Cisco Crosswork Data Gateway to successfully connect to the Crosswork Cloud service.

If you have not configured a proxy server during installation, avail this option to set up a proxy sever:

- **Step 1** From the **Change Current System Settings** menu, select **3 Configure Control Proxy** and click **OK**.
- **Step 2** Click **Yes** for the following dialog if you wish to proceed. Click **cancel** otherwise.
- **Step 3** Enter the new Proxy server details:
  - Server URL
  - Bypass addresses
  - Proxy username
  - Proxy passphrase
- **Step 4** Click **OK** to save the settings.

## **Configure Static Routes**

The static routes are configured when Crosswork Data Gateway receives add/delete requests from the collectors. The **Configure Static Routes** option from the main menu can be used for troubleshooting purpose.

Note

Static routes configured using this option are lost when the Crosswork Data Gateway reboots.

## **Add Static Routes**

Follow the steps to add static routes:

- Step 1 From the Change Current System Settings menu, select 4 Configure Static Routes.
- **Step 2** To add a static route, select a Add.

- **Step 3** Select the interface for which you want to add a static route.
- **Step 4** Select the IP version.
- **Step 5** Enter IPv4/IPv6 subnet in CIDR format when prompted.
- **Step 6** Click **OK** to save the settings.

## **Delete Static Routes**

Follow the steps to delete a static route:

- Step 1 From the Change Current System Settings Menu, select 4 Configure Static Routes.
- **Step 2** To delete a static route, select **d Delete**.
- **Step 3** Select the interface for which you want to delete a static route.
- **Step 4** Select the IP version.
- **Step 5** Enter IPv4/IPv6 subnet in CIDR format.
- **Step 6** Click **OK** to save the settings.

## **Configure Syslog**

![](_page_46_Picture_15.jpeg)

**Note** For any Syslog server configuration with IPv4/IPv6 support for different linux distributions, please refer your system administrator and configuration guides.

Follow the steps to configure Syslog:

- Step 1 From the Change Current System Settings Menu, select 5 Configure Syslog.
- **Step 2** Enter the new values for the following syslog attributes:.
  - Server address: IPv4 or IPv6 address of a syslog server accessible from the management interface. If you are using an IPv6 addres, it must be surrounded by square brackets ([1::1]).
  - Port: Port number of the syslog server
  - Protocol: Use UDP, TCP, or RELP when sending syslog.
  - Use Syslog over TLS?: Use TLS to encrypt syslog traffic.
  - TLS Peer Name: Syslog server's hostname exactly as entered in the server certificate SubjectAltName or subject common name.
  - Syslog Root Certificate File URI: PEM formatted root cert of syslog server retrieved using SCP.
  - Syslog Certificate File Passphrase: Password of SCP user to retrieve Syslog certificate chain.

**Step 3** Click **OK** to save the settings.

## **Create New SSH Keys**

Creating new SSH keys will remove the current keys.

Follow the steps to create new SSH keys:

| Step 1 | From the Change Current System Settings Menu, select 6 Create new SSH keys.                                  |
|--------|----------------------------------------------------------------------------------------------------|
| Step 2 | Click <b>OK</b> . Crosswork Data Gateway launches an auto-configuration process that generates new SSH keys. |

## **Import Certificate**

Updating any certificate other than Controller Signing Certificate causes a collector restart.

Crosswork Data Gateway allows you to import the following certificates:

- Controller signing certificate file
- Controller SSL/TLS certificate file
- Syslog certficate file
- Proxy certificate file

Step 1 From the Change Current System Settings Menu, select 7 Import Certificate.

- **Step 2** Select the certificate you want to import.
- **Step 3** Enter SCP URI for the selected certificate file.
- **Step 4** Enter passphrase for the SCP URI and click **OK**.

# **Configure vNIC2 MTU**

You can change vNIC2 MTU only if you are using 3 NICs.

If your interface supports jumbo frames, the MTU value lies in the range of 60-9000, inclusive. For interfaces that do not support jumbo frames, the valid range is 60-1500, inclusive. Setting an invalid MTU causes Crosswork Data Gateway to revert the change back to the currently configured value. Please verify with your hardware documentation to confirm what the valid range is. An error will be logged into kern.log for MTU change errors which can be viewed after running showtech.

- Step 1 From the Change Current System Settings menu, select 8 Configure vNIC1 MTU.
- **Step 2** Enter vNIC2 MTU value.
- **Step 3** Click **OK** to save the settings.

L

# **Configure Timezone of the Crosswork Data Gateway VM**

The Crosswork Data Gateway VM first launches with default timezone as UTC. Update the timezone with your geographical area so that all Crosswork Data Gateway processes (including the showtech logs) reflect the timestamp corresponding to the location you have chosen.

- Step 1 In Crosswork Data Gateway VM interactive menu, select Change Current System Settings.
- Step 2 Select 9 Timezone.
- **Step 3** Select the geographic area in which you live.

```
- Configuring tzdata -
Please select the geographic area in which you live. Subsequent
configuration questions will narrow this down by presenting a list of
cities, representing the time zones in which they are located.
Geographic area:
                         Asia
                         Atlantic Ocean
                                                Europe
                                                Indian Ocean
                         Pacific Ocean
                                                System V timezones
                         US
                                                None of the above
                  <0k>
                                             <Cancel>
```

**Step 4** Select the city or region corresponding to your timezone.

| Please select the city or                                                                       | nf <mark>iguring</mark><br>region co                                   | tzdata<br>rresponding                                    | to your | time | zone. |
|-------------------------------------------------------------------------------------------------|------------------------------------------------------------------------|----------------------------------------------------------|---------|------|-------|
| Time zone:                                                                                      |                                                                        |                                                          |         |      |       |
| Alask<br>Aleut<br>Arizo<br>Centr<br>Easte<br>Hawai<br>Stark<br>Michi<br>Mount<br>Pacif<br>Samoa | a<br>ian<br>na<br>al<br>ern<br>i<br>c County<br>gan<br>ain<br>ic Ocean | (Indiana)                                                |         |      |       |
| <0k>                                                                                            |                                                                        | <cance< td=""><td>21&gt;</td><td></td><td></td></cance<> | 21>     |      |       |

**Step 5** Select **OK** to save the settings.

**Step 6** Reboot the Crosswork Data Gateway VM so that all processes pick up the new timezone.

**Step 7** Log out of the Crosswork Data Gateway VM.

## **Configure Password Requirements**

You can configure the following password requirements:

- · Password Strength
- Password History
- · Password expiration
- Login Failures

Step 1 From Change Current System Settings menu, select 0 Configure Password Requirements.

**Step 2** Select the password requirement you want to change.

Set the options you want to change:

- Password Strength
  - Min Number of Classes
  - Min Length
  - Min Changed Characters

- Max Digit Credit
- Max Upper Case Letter Credit
- Max Lower Case Letter Credit
- Max Other Character Credit
- Max Monotonic Sequence
- Max Same Consecutive Characters
- Max Same Class Consecutive Characters

#### · Password History

- Change Retries
- History Depth

#### Password expiration

- Min Days
- Max Days
- Warn Days

#### Login Failures

- Login Failures
- Initial Block Time (sec)
- Address Cache Time (sec)
- **Step 3** Click **OK** to save the settings.

# **Configure Simultaneous Login Limits**

By default, Crosswork Data Gateway supports 10 simultaneous sessions for the **dg-admin** and **dg-oper** user on each VM. To change this:

- Step 1 From the Change Current System Settings menu, select a Configure Simultaneous Login Limits.
- **Step 2** In the window that appears, enter the number of simultaneous sessions for the **dg-admin** and **dg-oper** user.
- **Step 3** Select **Ok** to save your changes.

## **Configure Idle Timeout**

- **Step 1** From the **Change Current System Settings** menu, select **b Configure Idle Timeout**.
- **Step 2** Enter the new value of idle timeout in the window that appears.
- **Step 3** Enter **Ok** to save your changes.

## **Configure Remote Auditd Server**

Use this procedure to configure the auditd daemon export to a remote server.

- Step 1 From the Change Current System Settings menu, select c Configure auditd.
- **Step 2** Enter the following details:
  - Remote auditd server address.
  - Remote auditd server port.
- **Step 3** Select **OK** to save your changes.

# **View Crosswork Data Gateway Vitals**

Follow these steps to view Cisco Crosswork Data Gateway vitals:

- **Step 1** From the Main Menu, select **4 Vitals**.
- Step 2 From the Show VM Vitals menu, select the vital you want to view.

Show VM Vitals - Please Choose an Option: 1 Docker Containers 2 Docker Images 3 Controller Reachability 4 NTP Reachability 5 Route Table 6 ARP Table 7 Network Connections 8 Disk Space Usage 9 Linux Services 0 NTP Status System Uptime а x Exit Menu < 0K >

| Vital             | Description                                                                                   |
|-------------------|-----------------------------------------------------------------------------------------------|
| Docker Containers | Displays the following vitals for the docker containers currently instantiated in the system: |
|                   | Container ID                                                                                  |
|                   | • Image                                                                                       |
|                   | • Name                                                                                        |
|                   | • Command                                                                                     |
|                   | • Created Time                                                                                |
|                   | • Status                                                                                      |
|                   | • Port                                                                                        |

I

| Vital                   | Description                                                                         |
|-------------------------|-------------------------------------------------------------------------------------|
| Docker Images           | Displays the following details for the docker images currently saved in the system: |
|                         | • Repository                                                                        |
|                         | • Image ID                                                                          |
|                         | • Created Time                                                                      |
|                         | • Size                                                                              |
|                         | • Tag                                                                               |
| Controller Reachability | Displays the results of controller reachability test run:                           |
|                         | • Default IPv4 gateway                                                              |
|                         | • Default IPv6 gateway                                                              |
|                         | • DNS server                                                                        |
|                         | • Controller                                                                        |
|                         | Controller session status                                                           |
| NTP Reachability        | Displays the result of NTP reachability tests:                                      |
|                         | • NTP server resolution                                                             |
|                         | • Ping                                                                              |
|                         | • NTP Status                                                                        |
|                         | • Current system time                                                               |
| Route Table             | Displays IPv4 and IPv6 routing tables.                                              |
| ARP Table               | Displays ARP tables.                                                                |
| Network Connections     | Displays the current network connections and listening ports.                       |
| Disk Space Usage        | Displays the current disk space usage for all partitions.                           |
| Linux Services          | Displays the status of the following linux services:<br>• NTP<br>• SSH              |
|                         | • Syslog                                                                            |
|                         | • Docker                                                                            |
|                         | <ul> <li>Cisco Crosswork Data Gateway Infrastructure<br/>containers.</li> </ul>     |
| Check NTP Status        | Displays the NTP server status.                                                     |

L

| Vital               | Description                 |
|---------------------|-----------------------------|
| Check System Uptime | Displays the system uptime. |

# **Troubleshooting Crosswork Data Gateway VM**

To access Troubleshooting menu, select 5 Troubleshooting from the Main Menu.

![](_page_54_Picture_5.jpeg)

**Note** The image shows the Troubleshooting Menu corresponding to **dg-admin** user. Few of these options are not available to **dg-oper** user. See Table Table 4: Permissions Per Role, on page 37.

The **Troubleshooting** menu that provides you the following options:

- Run Diagnostic Commands, on page 51
- Run show-tech, on page 54
- Shutdown the Crosswork Data Gateway VM, on page 54
- Export auditd Logs, on page 54
- Enable TAC Shell Access, on page 55

## **Run Diagnostic Commands**

The Run Diagnostics menu provides you the following options in the console:

Figure 1: Run Diagnostics Menu

| Run Diag<br>Please C                                        | nostic Commands -<br>Choose an Option:                                                                                 |
|-------------------------------------------------------------|----------------------------------------------------------------------------------------------------|
| 1 T<br>2 F<br>3 t<br>4 t<br>5 1<br>6 i<br>7 V<br>8 r<br>9 t | Test SSH Connection<br>ping<br>traceroute<br>cop<br>.sof<br>.ostat<br>wmstat<br>islookup<br>copdump<br><b>tri Menu</b> |
|                                                             | < <u>0</u> K >                                                                                                    |

## **Ping a Host**

Crosswork Data Gateway provides you ping utility that can be used to check reachability to any IP address.

| Step 1 | From Run Diagnostics menu, select 2 ping |
|--------|------------------------------------------|
| Step 2 | Enter the following information:         |

- Number of pings
- Destination hostname or IP
- Source port (UDP, TCP, TCP Connect)
- Destination port (UDP, TCP, TCP Connect)

## **Traceroute to a Host**

Crosswork Data Gateway provides **traceroute** option to help troubleshoot latency issues. Using this option provides you a rough time estimate for the Crosswork Data Gateway to reach the destination.

- Step 1 From Run Diagnostics menu, select 3 traceroute.
- **Step 2** Enter the traceroute destination.

Step 3 Click OK.

### Step 3 Click OK.

## **Command Options to Troubleshoot**

Crosswork Data Gateway provides several commands for troubleshooting.

| Step 1<br>Step 2 | Navigate to <b>5 Troubleshooting</b> > <b>1 Run Diagnostics</b> .<br>Select the command and other option or filters for each of the commands: |
|------------------|----------------------------------------------------------------------------------------------------|
| 0.06 -           | • 4 top                                                                                                    |
|                  | • 5 lsof                                                                                                    |
|                  | • 6 iostat                                                                                                    |
|                  | • 7 vmstat                                                                                                    |
|                  | • 8 nsolookup                                                                                                    |
| Step 3           | Click <b>Ok</b> .                                                                                                    |
|                  |                                                                                                    |

Once you have selected all the options, Crosswork Data Gateway clears the screen and runs the command with the specified options.

## **Download tcpdump**

Crosswork Data Gateway provides the tcpdump option that allows you to capture and analyze network traffic.

![](_page_56_Picture_9.jpeg)

Note This task can only be performed by a **dg-admin** user.

Step 1Go to 5 Troubleshooting > Run Diagnostics > 9 tcpdump.Step 2Select an interface to run the tcpdump utility. Select the All option to run it for all interfaces.

- **Step 3** Select the appropriate checkbox to view the packet information on the screen or save the captured packets to a file.
- **Step 4** Enter the following details and click **Ok**.
  - Packet count limit
  - Collection time limit
  - File size limit
  - · Filter expression

Depending on the option you choose, Crosswork Data Gateway displays the packet capture information on the screen or saves it to a file. Once the tcpdump utility reaches the specified limit, Crosswork Data Gateway

compresses the file and prompts for the SCP credentials to transfer the file to a remote host. The compressesd file is deleted once the transfer is complete or if you've decided to cancel the file transfer before completion.

## **Run show-tech**

Crosswork Data Gateway provides the option show\_tech to export its log files to a user-defined SCP destination.

The collected data includes the following:

- · Logs of all the Data Gateway components running on docker containers
- VM Vitals

It creates a tarball in the directory where it is executed. The output is a tarball named DG-<CDG version>-<CDG host name>-year-month-day--hour-minute-second.tar.xz.enc.

The execution of this command may take several minutes depending on the state of Crosswork Data Gateway.

| Step 1 From Troubleshooting menu, select 5 Show-t | ech and click OK |
|---------------------------------------------------|------------------|
|---------------------------------------------------|------------------|

- **Step 2** Enter the destination to save the tarball containing logs and vitals.
- **Step 3** Enter your SCP passphrase and click **OK**.

## Shutdown the Crosswork Data Gateway VM

From the Troubleshooting Menu, select 5 Shutdown VM to power off the Crosswork Data Gateway VM.

## **Export auditd Logs**

Follow the steps to export auditd logs:

- Step 1 From Troubleshooting, select 9 Export audit Logs.
- **Step 2** Enter a passphrase for auditd log tarball encryption.
- Step 3 Click OK.

## **Remove Rotated Log Files**

Use this procedure to removes all rotated log files (\*.gz or \*.xz) in the /var/log and /opt/dg/log folders.

- Step 1 From Troubleshooting menu, select 8 Remove Rotated Log files.
- **Step 2** Select **Yes** in the dialog that appears to save your changes.

# **Enable TAC Shell Access**

The TAC Shell Access function allows a Cisco engineer to directly log in to the Ubuntu shell via multifactor authentication, using a reserved user named **dg-tac**.

Initially, the **dg-tac** user account is locked and password is expired to prevent the user from getting a shell prompt. Once enabled, the dg-tac user is active until the next calendar day, 12:00 a.m UTC (midnight UTC), which is less than 24 hours.

The steps to enable the **dg-tac** user are as follows:

Note Er

Enabling this access requires you to communicate actively with the Cisco engineer.

#### Before you begin

Ensure that the Cisco engineer who is working with you has access to the SWIMS Aberto tool.

- **Step 1** Log in to the Data Gateway VM as the **dg-admin** user.
- Step 2 From the main menu, select 5 Troubleshooting.
- Step 3 From the Troubleshooting menu, select t Enable TAC Shell Access.

A dialog appears, warning that the **dg-tac** user login requires a password that you set and a response to a challenge token from TAC. At this point, you may answer **No** to stop the enable process or **Yes** to continue.

- **Step 4** If you continue, the system prompts for a new password to use and shows the day when the account disables itself.
- **Step 5** Enter a password to unlock the account in the console menu.
- **Step 6** Log out of the Crosswork Data Gateway.
- **Step 7** Follow these steps if the Crosswork Data Gateway VM can be accessed by the Cisco engineer directly. Move to **Step 8** otherwise.
  - a) Share the password that you had set in Step 5 for the **dg-tac** user with the Cisco engineer who is working with you.
  - b) The Cisco engineer logs in as the dg-tac user Via SSH with the password you had set.

After entering the password, the system presents the challenge token. The Cisco engineer signs the challenge token using the SWIMS Aberto tool and pastes the signed response to the challenge token back at the Crosswork Data Gateway VM.

c) The Cisco engineer logs in successfully as the **dg-tac** user and completes the troubleshooting.

There is a 15-minute idle timeout period for the **dg-tac** user. If logged out, the Cisco engineer needs to sign a new challenge to log in again.

- d) After troubleshooting is complete, the Cisco engineer logs out of the TAC shell.
- **Step 8** If Crosswork Data Gateway VM cannot be accessed directly by the Cisco engineer, start a meeting with the Cisco engineer with desktop sharing enabled.
  - a) Log in as the **dg-tac** user Via SSH using the following command:

ssh dg-tac@<DG hostname or IP>

b) Enter the password that you set for the **dg-tac** user.

After entering the password, the system presents the challenge token. Share this token with the Cisco engineer who will then sign the token using the SWIMS Aberto tool and share the response with you.

- c) Paste the signed response to the challenge token back to the Crosswork Data Gateway VM and press enter to get the shell prompt.
- d) Share your desktop or follow the Cisco engineer's instructions for troubleshooting.

There is a 15-minute idle timeout period for the **dg-tac** user. If logged out, the Cisco engineer needs to sign a new challenge to log in again.

e) Log out of the TAC shell after troubleshooting is complete.

## **Audit TAC Shell Events**

Timestamp information of the following list of TAC shell events is logged to the **tac\_shell.log** file. The Tac shell events are also sent to the Crosswork Cloud controller.

- TAC shell enabled
- TAC shell disabled
- dg-tac login
- · dg-tac log out

If the Data Gateway is unable to connect to the Crosswork Cloud controller, the TAC shell events are logged in the /opt/dg/data/controller-gateway/audit/pending folder. Once the Crosswork Cloud controller is reachable, these events are sent within 5 minutes.

The tac\_shell.log file is available in the showtech bundle of the Crosswork Data Gateway VM.

![](_page_60_Picture_0.jpeg)

# **Delete the Virtual Machine**

This section contains the following topics:

- Delete VM using vSphere UI, on page 57
- Delete Crosswork Data Gateway Service from Cisco CSP, on page 57

# **Delete VM using vSphere UI**

This section explains the procedure to delete a Crosswork Data Gateway VM from vCenter.

![](_page_60_Picture_7.jpeg)

Note Be aware that this procedure deletes all your Crosswork Data Gateway data.

### Before you begin

Ensure you have deleted the Crosswork Data Gateway from Crosswork Cloud as described in the *Section: Delete Crosswork Data Gateways* of the respective Crosswork Cloud application user guide.

- **Step 1** Log in to the VMware vSphere Web Client.
- **Step 2** In the **Navigator** pane, right-click the app VM that you want to remove and choose **Power Off**.
- **Step 3** Once the VM is powered off, right-click the VM again and choose **Delete from Disk**.

The VM is deleted.

# **Delete Crosswork Data Gateway Service from Cisco CSP**

Follow the steps to delete the Crosswork Data Gateway Service from Cisco CSP:

### Before you begin

Ensure that you have deleted the Crosswork Data Gateway from Crosswork Cloud as described in the *Section: Delete Crosswork Data Gateways* of the respective Crosswork Cloud application user guide.

**Step 1** Log into your Cisco CSP.

 $\label{eq:step 2} \textbf{Step 2} \qquad \textbf{Go to Configuration} > \textbf{Services}.$ 

The **Service** table shows the current status of the services.

Step 3 Find your service instance in the Service Name column and click Delete under the Action column.